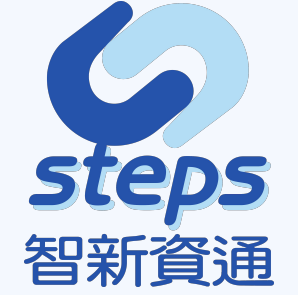

## 元培醫事科技大學 單一入口網教育訓練

### 簡報者:Pake

服務、可靠、專業、熱情、分享 Service Trusty Experts Passion Share

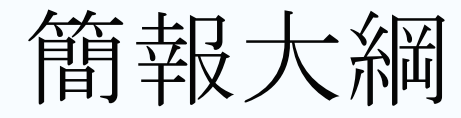

1.平台功能介紹
 2.學生/教職人員操作流程
 3.管理功能說明
 4.系統安裝與資料結構

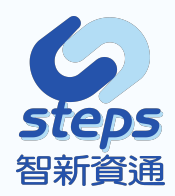

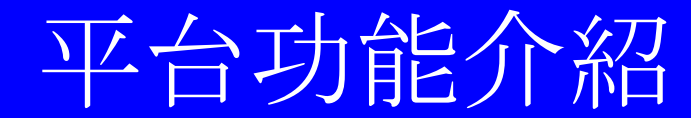

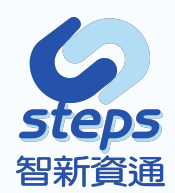

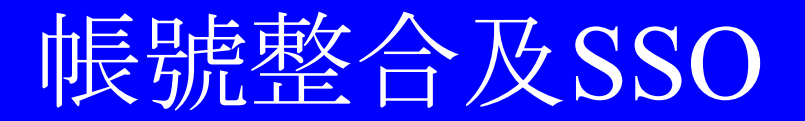

單一登入帳號的整合運用與各應用系統溝通會是整個核心的架構。

### 優點:

- 1.沒有不同的帳號和密碼組合的困擾
- 2.減少登入系統的程序
- 3.支援其他傳統的身分驗證
- 4.減少詢問密碼的客服降低服務成本
- 5.權限控制集中化

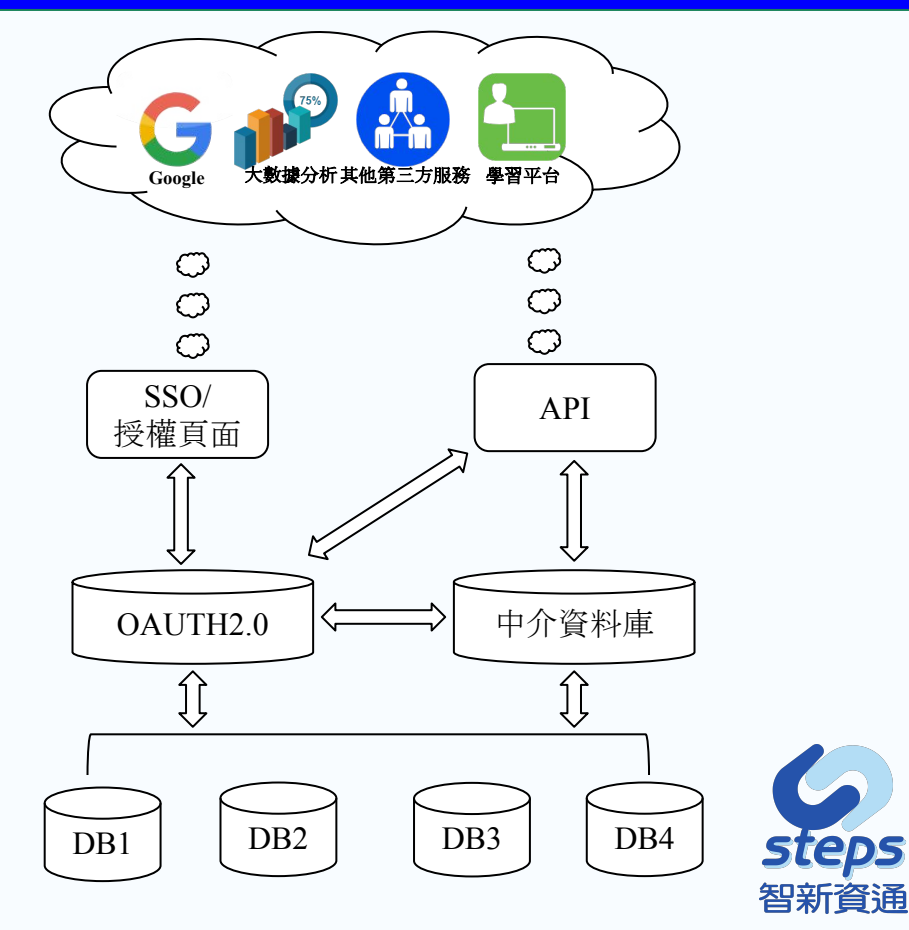

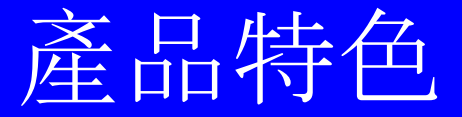

具有以下特色:

- 支援可擴充認證:LDAP、Database、JWT、RADIUS等
- 支援多種協定: OAuth2.0、SAML、RESTful
- 支援跨平台的Client(PHP、Java、.Net、Perl、Apache等)
- 支援認證傳遞至外部伺服器,如Facebook、Twitter、SAML2 IdPs等

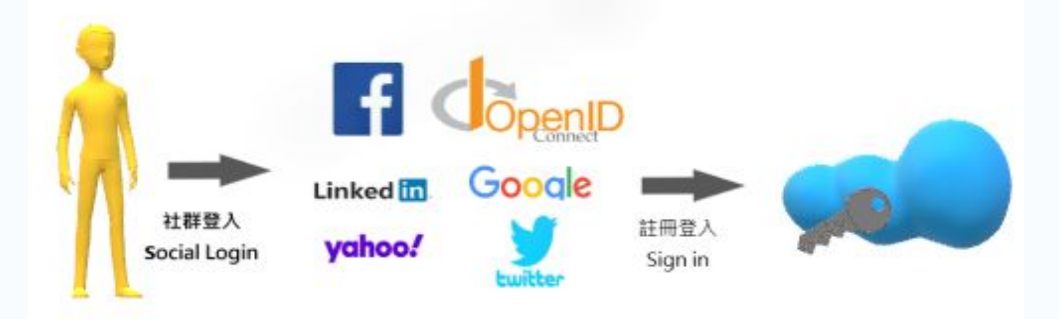

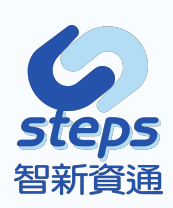

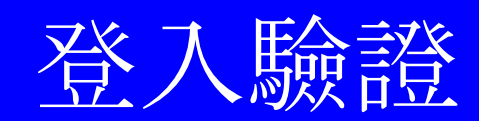

- 可使用Google reCAPTCHA驗證機制
- 可使用圖形化之文字驗證碼
- 可使用註冊手機號碼之 APP 登入, 搭配掃描 QR Code方式

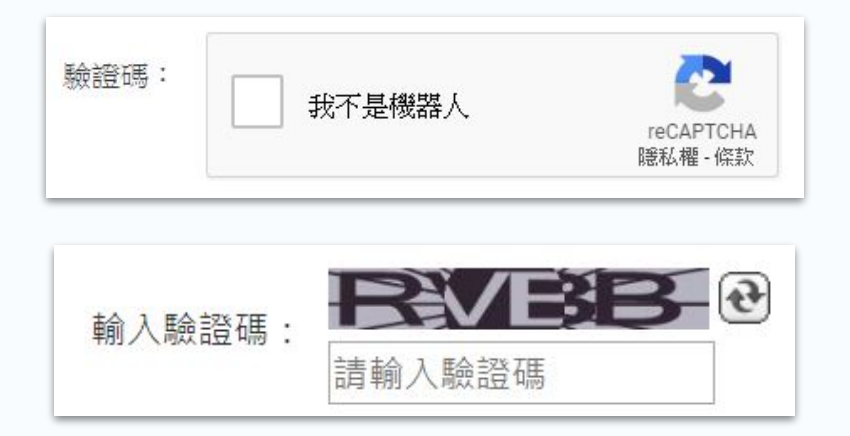

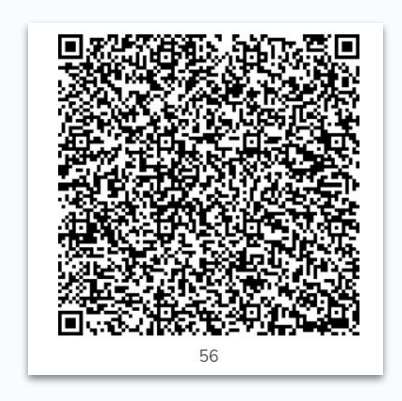

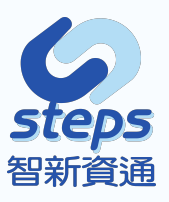

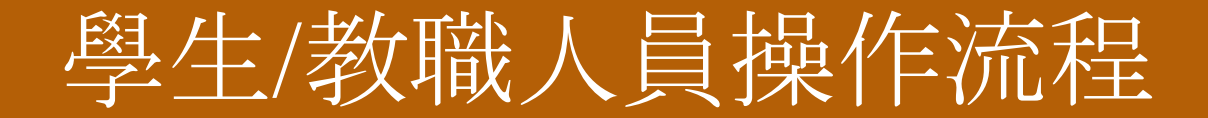

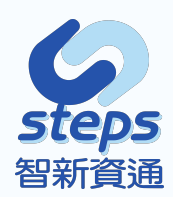

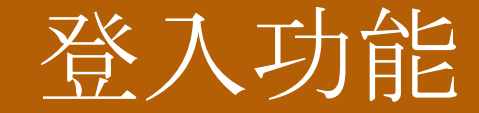

### 請輸入登入網址「https://is.ypu.edu.tw/login」

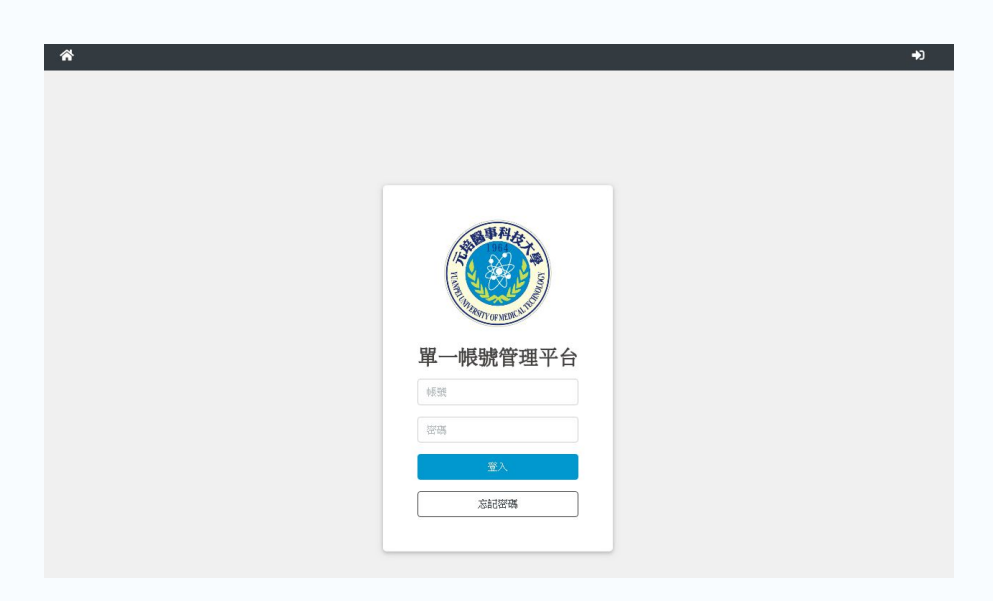

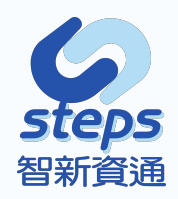

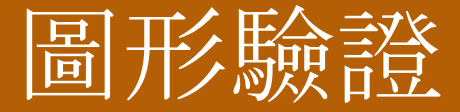

### 若連續輸入錯誤三次系統將顯示驗證碼

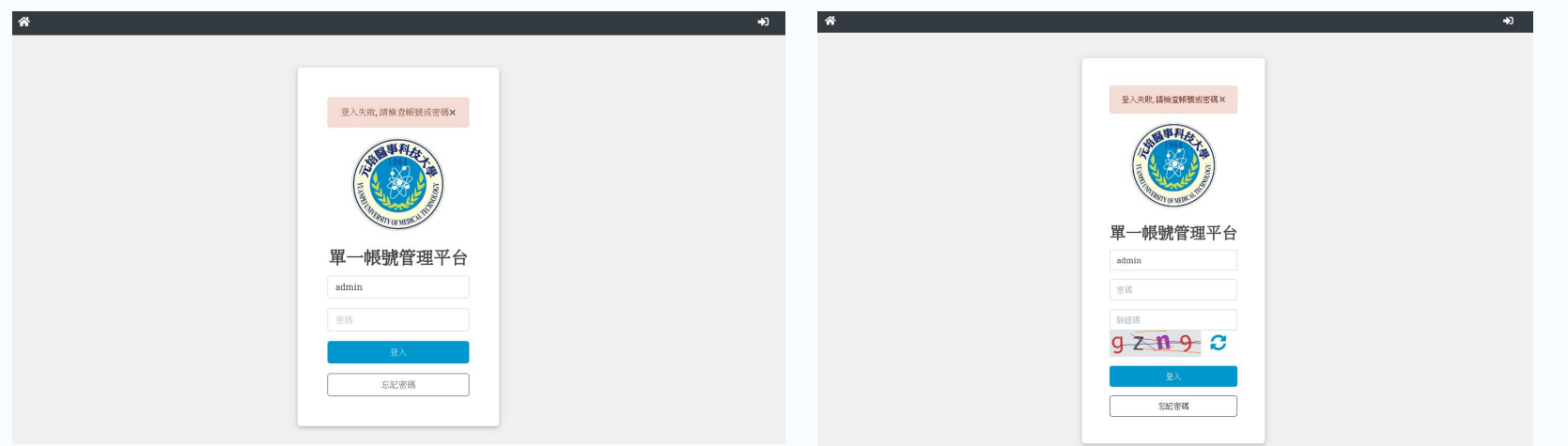

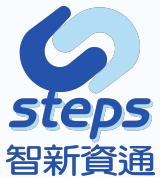

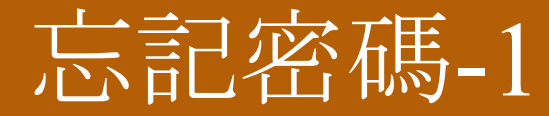

### 提供使用者若忘記密碼可重新設定密碼功能

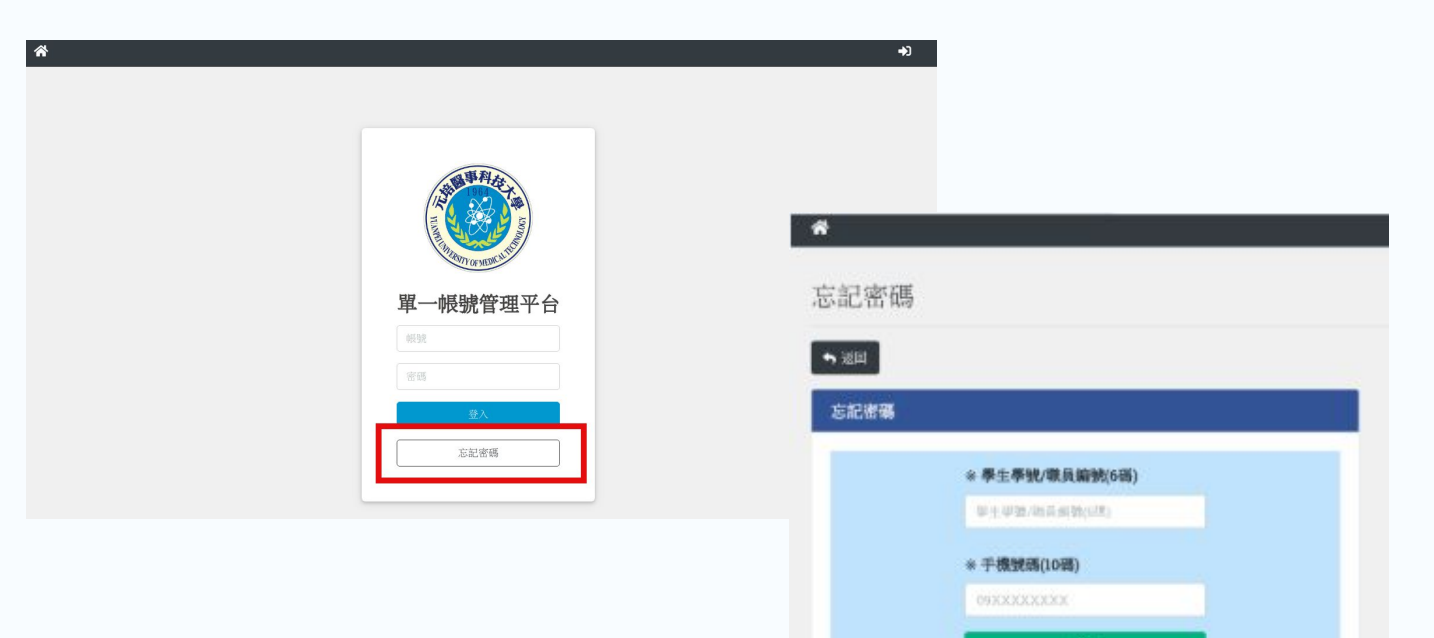

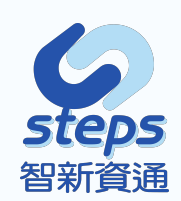

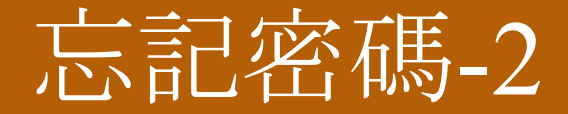

#### 手機驗證碼: 由系統傳送驗證碼至手機 "□" () \$40 15:44 5 : ← 09 要新增聯絡人嗎? × +• 將 09 儲存為聯絡人 \* **→**] 新增聯絡人 回報為垃圾內容 忘記密碼 ♠ 返回 驗證碼已經成功寄出 × 忘記密碼 輸入驗證碼 ※學生學號/職員編號(6碼) ※驗證碼(7碼) 學生學號/職員編號(6碼) 9525730 元培SSO使用者你好,請在畫面上 輸入你的驗證碼: \_\_\_\_\_\_,完成 ※手機號碼(10碼) 0 密碼重製流程,謝謝 週一15:06 > To 傳送簡訊 簡訊 steps $\bigcirc$ $\overline{}$

智新資通

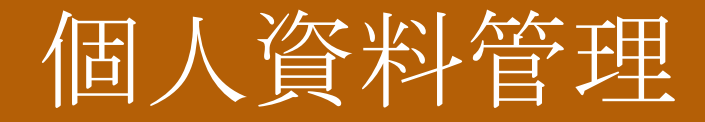

### 須先完成相關設定方可使用本系統 行動電話1:由校務資料帶出資料 行動電話2:為使用者自行綁定手機門號

| <b>入口網</b> 個人資料 |                                                                                                    |
|-----------------|----------------------------------------------------------------------------------------------------|
| 人資料管理           |                                                                                                    |
| 羡號碼還沒驗證成功       |                                                                                                    |
| 间人資料            |                                                                                                    |
| 姓名              | 习官                                                                                                    |
| 帳號              |                                                                                                    |
| 身份              | 學生                                                                                                    |
| 行動電話1           |                                                                                                    |
| 1] 90 电加口名      | ♥ 金融 (19) 金融 (19) (19) (19) (19) (19) (19) (19) (19) |
|                 |                                                                                                    |

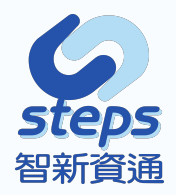

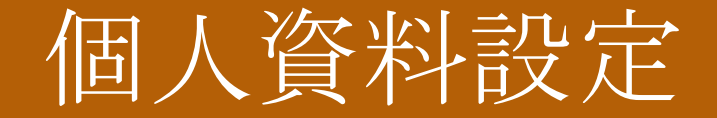

### 提供個人資料編輯,可重設密碼及編輯姓名、行動電話

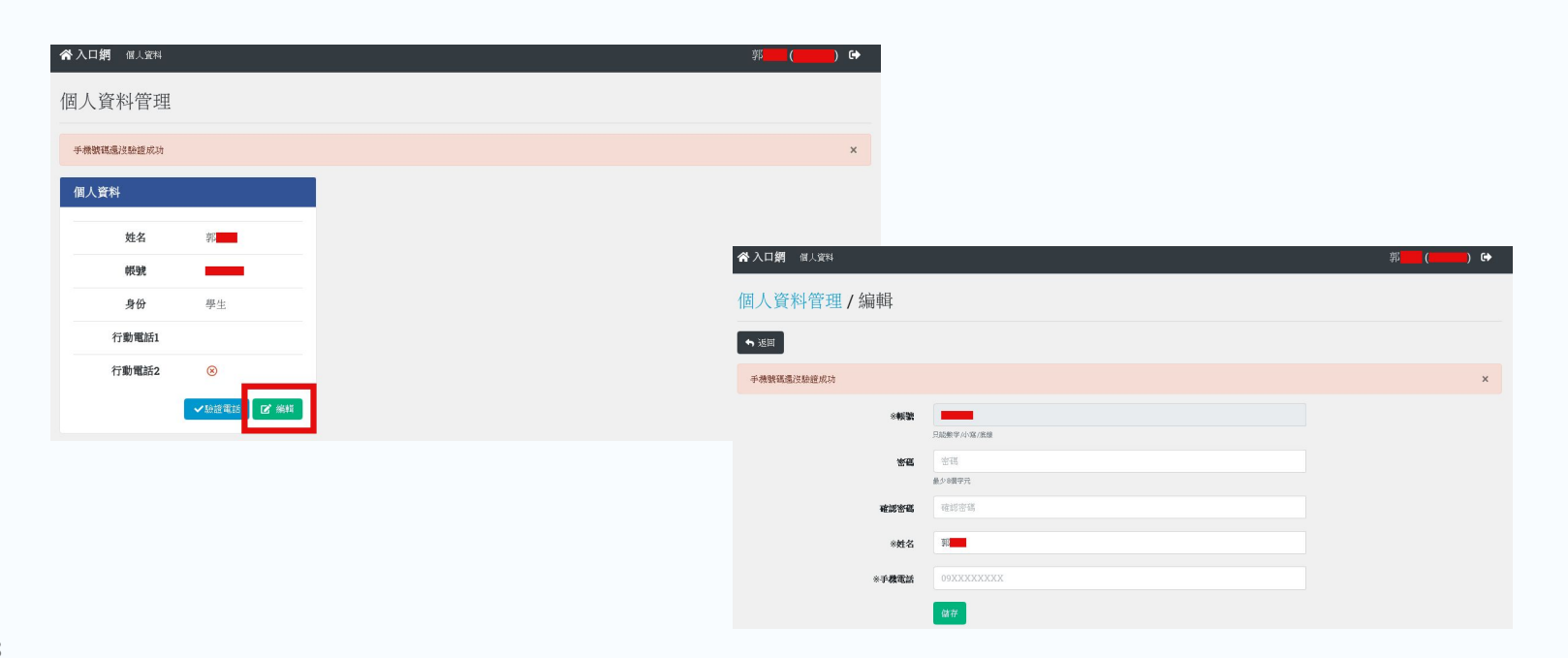

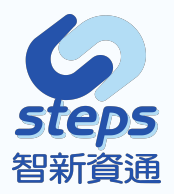

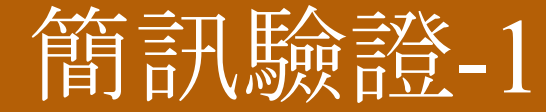

### 傳訊手機驗證碼至手機

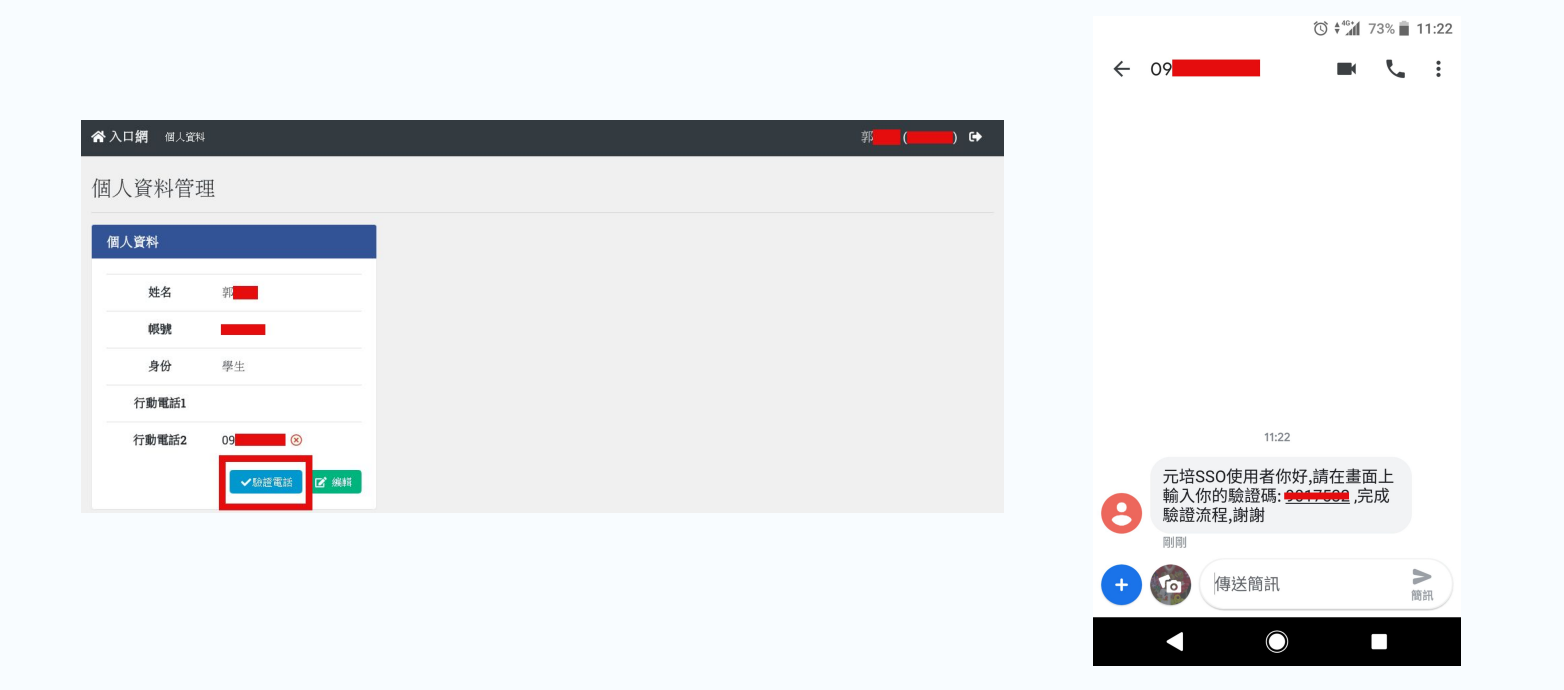

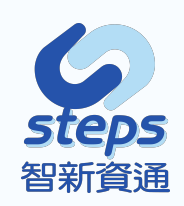

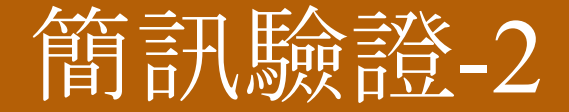

### 完成手機驗證碼程序

谷入口網 個人

| ☆入口網 個人! | 資料         |                     | 郭 <mark>王</mark> (———) |
|----------|------------|---------------------|------------------------|
| 個人資料管    | 译理         |                     |                        |
| 驗證碼已經成功寄 | 出          |                     |                        |
| 個人資料     |            |                     |                        |
| 姓名       | 郭          | <b>谷</b> 人口 網 個人 寬利 |                        |
| 帳號       | _          | 個人資料管理              | 里                      |
| 身份       | 學生         | 驗證成功                |                        |
| 行動電話1    |            | 個人資料                |                        |
| 行動電話2    | 09         |                     |                        |
| 輸入驗證碼    | 驗證碼(7碼) 驗證 | 此名                  | 21)<br>                |
|          | ◆驗證電話 2 编輯 | 身份                  | 學生                     |
|          |            | 行動電話1               |                        |
|          |            | 行動電話2               | 09                     |
|          |            |                     | 2 海輔                   |
|          |            |                     |                        |

steps 智新資通

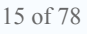

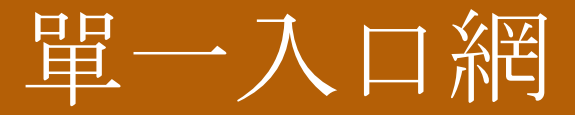

### 當完成驗證之後,學生即可開始操作本系統

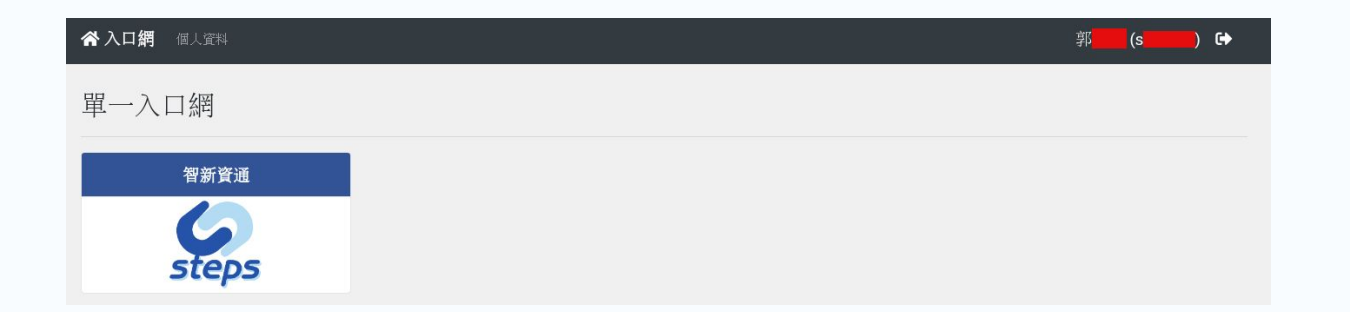

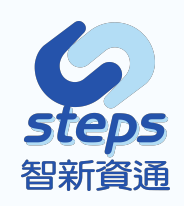

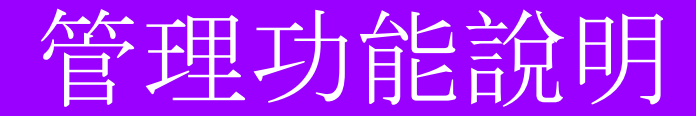

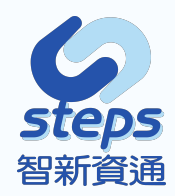

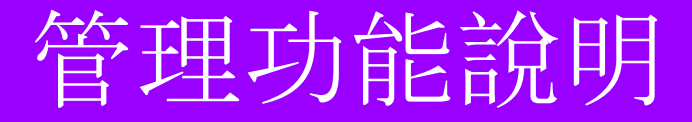

- 目前管理者區分以下兩種
- 1.一般管理者

2.系統管理者

一般管理者:功能選單有「入口網、個人資料、學生資料管理、教職員資料管理」功能,可更改管理者本身資訊、學生及教職員登入帳號、入口網站等。

☆入口網 個人資料 學生資料管理 教職員資料管理

## 管理功能說明

- 目前管理者功能包含以下功能
- 1.個人資料
- 2.學生資料管理
- 3.教職員資料管理
- 4.系統設定

is.ypu.edu.tw/admin/user

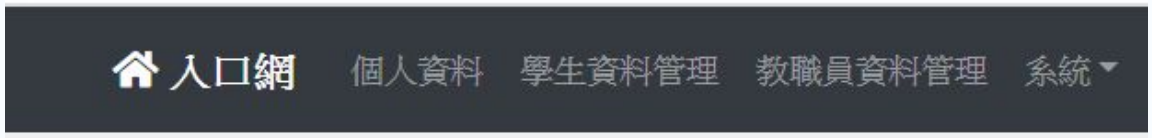

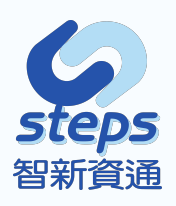

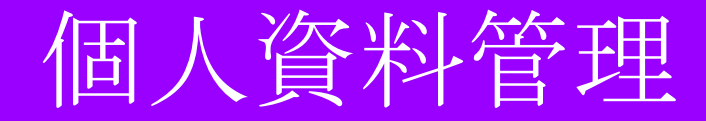

# 管理者可進入個人資料, 觀看個人資料訊息, 且點選編輯, 並完成簡訊驗證。

| ☆入口網 個人資料 學生資料管理 軟職 | 自資料管理 系統 ▼ | 管理者 () €→                             |          |
|---------------------|------------|---------------------------------------|----------|
| 個人資料管理/編輯           |            |                                       |          |
| ➡ 返回                |            | 会入口期 個人資料 學生支刊管理 京規員反科管理 系統 ▼         | 管理者 () 🔂 |
| 手機號碼還沒驗證成功          |            | 個人資料管理                                |          |
| ※ <b>4</b> 疑號       | 見記載学小室/底線  | 驗證碼已經成功寄出                             | ×        |
| 密碼                  |            | 個人資料                                  |          |
| 確認密碼                | 確認密碼       | · · · · · · · · · · · · · · · · · · · |          |
| *姓名                 | 管理者        | <b>身份</b> 系統管理者                       |          |
| ※手 <b>機電話</b>       | 09XXXXXXX  | 行動電話1.<br>行動電話209 <mark></mark> ③     |          |
|                     | 儲存         | 輸入職證碼 经进行(7部) 和證                      |          |
|                     |            | ◆ 御師 御殿 【2、蜀間                         |          |
|                     |            |                                       | 516      |

**智新**資通

### 學生帳號及密碼,可啟用或停用學生帳號,且可做匯出學 生資料的csv檔。

| <b>谷入口網</b> 個人資料 學 | <sup>2</sup> 生資料管理 教職員的 | 12料管理 系統 ▼ |          |          | 管理者 (admin) 🕞    |
|--------------------|-------------------------|------------|----------|----------|------------------|
| 學生資料管理             |                         |            |          |          |                  |
|                    |                         |            | 進階搜尋     |          | 5 匯出             |
| 一頁顯示 10 ◆ 筆        |                         |            |          |          | <b>搜尋:</b> 帳號/姓名 |
| 學系                 | 1. 姓名                   | 1. 帳號      | 1 最後登入時間 | 1. 狀態 1. |                  |
| 企管企管組碩班            | 쮩                       | 1          |          | 降用       | ☑ 編輯 × 停用        |
| 企管企管組碩班            | 쮩                       | 1          |          | 降用       | ☑ 編輯 × 停用        |
| 企管企管組碩班            | 古                       | 1          |          | 摩用       | ☑ 編輯 × 停用        |
| 企管企管組碩班            | 吳                       | 1          |          | 锋用       | ☑ 編輯 × 停用        |
| 企管企管組碩班            | 봅                       | 1          |          | 降用       | ☑ 編輯 × 停用        |
| 企管企管組碩班            | 張                       | 1          |          | 降用       | ☑ 编辑 × 停用        |
| 企管企管組碩班            | 張                       | 1          |          | 降用       | ☑ 編輯 × 停用        |

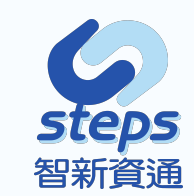

21 of 78

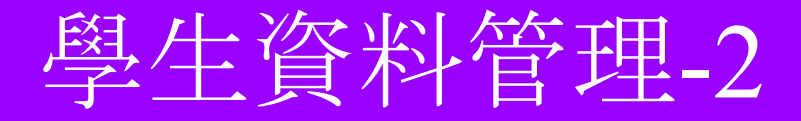

### 關鍵字查詢:可輸入查詢條件進行關鍵字查詢。

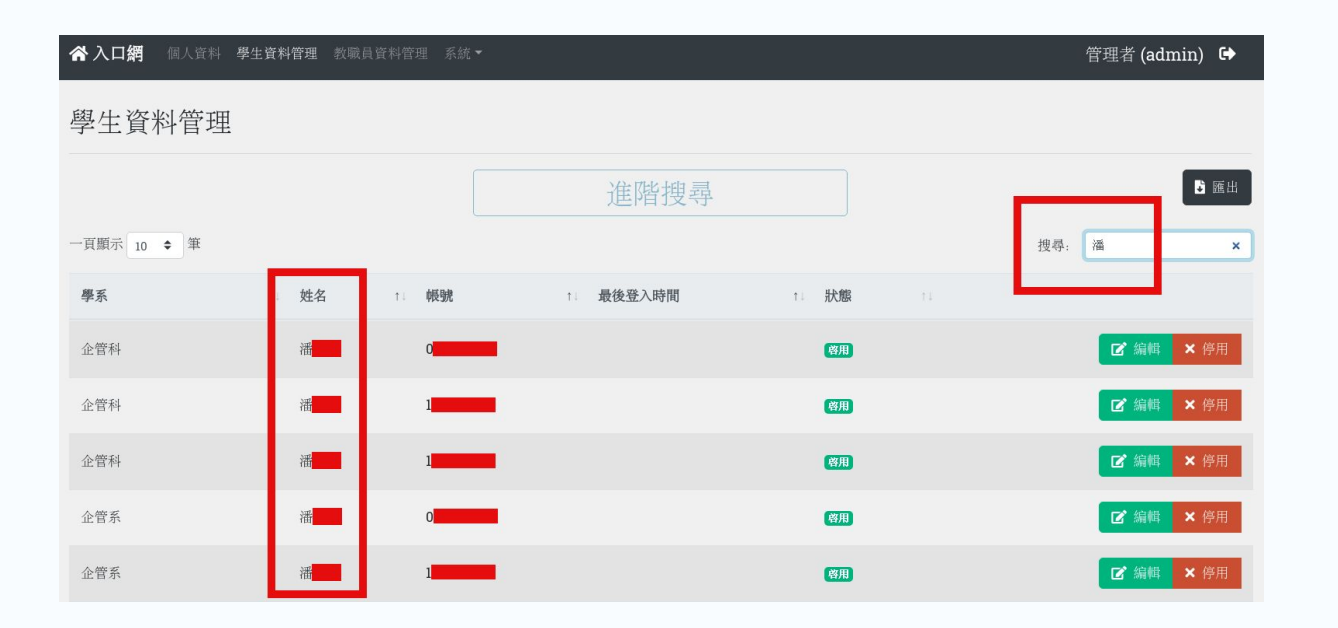

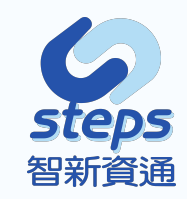

### 進階查詢:點選進階尋,可進入選擇學系,且依照選擇學系 顯示學生資訊。

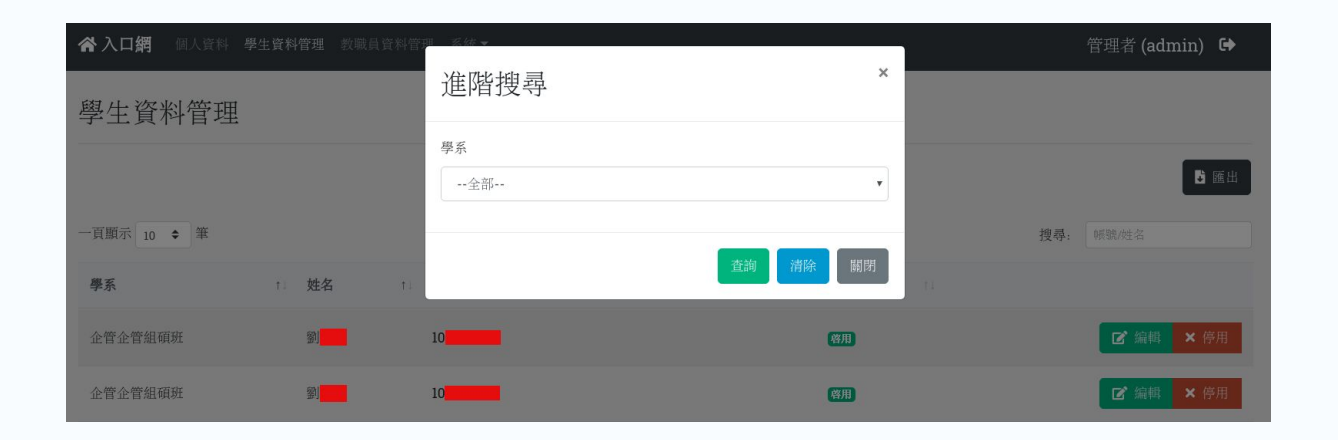

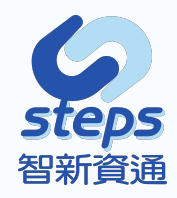

# 停用帳號:管理者可於將停用之學生帳號點選停用,該帳號將不可使用元培SSO網站進行登入。如停用帳號正在使用,該學生將會在進行下一步動作後自動被系統登出。

| ☆ 入口網 個人資料  | 料 <b>學生資料管理</b> 軟職員資料管理 系統 ▼ |          |       | 管理者 (admin)      | ) 🕞                |          |          |                                                    |
|-------------|------------------------------|----------|-------|------------------|--------------------|----------|----------|----------------------------------------------------|
| 學生資料管理      | 浬                            |          |       |                  |                    |          |          |                                                    |
|             |                              | 進階搜尋     |       | 6                | 3 羅出<br>職員資料管理 系統▼ |          |          | 管理者 (admin) 🕞                                      |
| 一頁顯示 10 ≑ 筆 |                              |          |       | <b>搜尋:</b> 帳號/姓名 |                    |          |          |                                                    |
| 學系          | 1: 姓名 1: 帳號                  | 1 最後登入時間 | 1. 狀態 |                  |                    |          |          | ×                                                  |
| 企管企管組磺班     | 劉 10                         |          | 停用    | <b>ピ</b> 編輯 ×    | 停用                 | 准陇押昻     |          |                                                    |
| 企管企管組碩班     | 劉 10                         |          | 督用    | C 編輯 ×           | 停用                 | EPH1文寸   |          | <b>搜尋:</b> 柳號/姓名                                   |
| 企管企管組碩班     | 古 10                         |          | 督用    | ☑ 編輯 ×           | 停用<br>11 • ●既聽     | 1 最後登入時間 | 1: 狀態 1: |                                                    |
|             |                              |          |       | 企管企管組磺斑          | 室 10               |          | 督用       | ☑ 編輯 ★ 停用                                          |
|             |                              |          |       | 企管企管組磺斑          | 壑 10               |          | 使用       | ☑ 編輯 ◆ 啓用                                          |
|             |                              |          |       | 企管企管組磺斑          | 古 10               |          | 啓用       | <b>☞ 編輯 ×</b> 停用                                   |
| 2           |                              |          |       |                  |                    |          |          | ひんし むりんし むりんし ひんしん ひんしん ひんしん ひんしん ひんしん ひんしん ひんしん ひ |

24 of

編輯學生資料:提供可更改學生資料,更改密碼、手機電話,其 中帳號及姓名為不可編輯,編輯中的手機電話將會顯示於手機 電話2,手機電話1為校方提供之資料方可顯示。

| ☆入口網 個人資料 學生資料管理 軟職員 | •夏料管理 系統 ▼           | 管理者 () 🔂 |  |  |  |  |  |  |  |  |
|----------------------|----------------------|----------|--|--|--|--|--|--|--|--|
| 學生資料管理/詳細/編輯         |                      |          |  |  |  |  |  |  |  |  |
| ◆ 返回                 |                      |          |  |  |  |  |  |  |  |  |
| ※ <b>帳號</b>          |                      |          |  |  |  |  |  |  |  |  |
| 密碼                   | Anterior Y Y HE LANK |          |  |  |  |  |  |  |  |  |
| 確認密碼                 | <b>皇少國等元</b><br>確認密碼 |          |  |  |  |  |  |  |  |  |
| *姓名                  | 2 <b></b>            |          |  |  |  |  |  |  |  |  |
| 手機電話                 | 09XXXXXXXX           |          |  |  |  |  |  |  |  |  |
|                      | 做存                   |          |  |  |  |  |  |  |  |  |

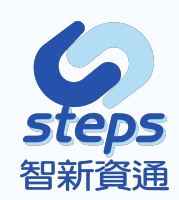

### 匯出功能:匯出項目為帳號、姓名、手機號碼、有效帳號狀態、最 後登入時間,可依照管理者需求自由選擇項目進行匯出。

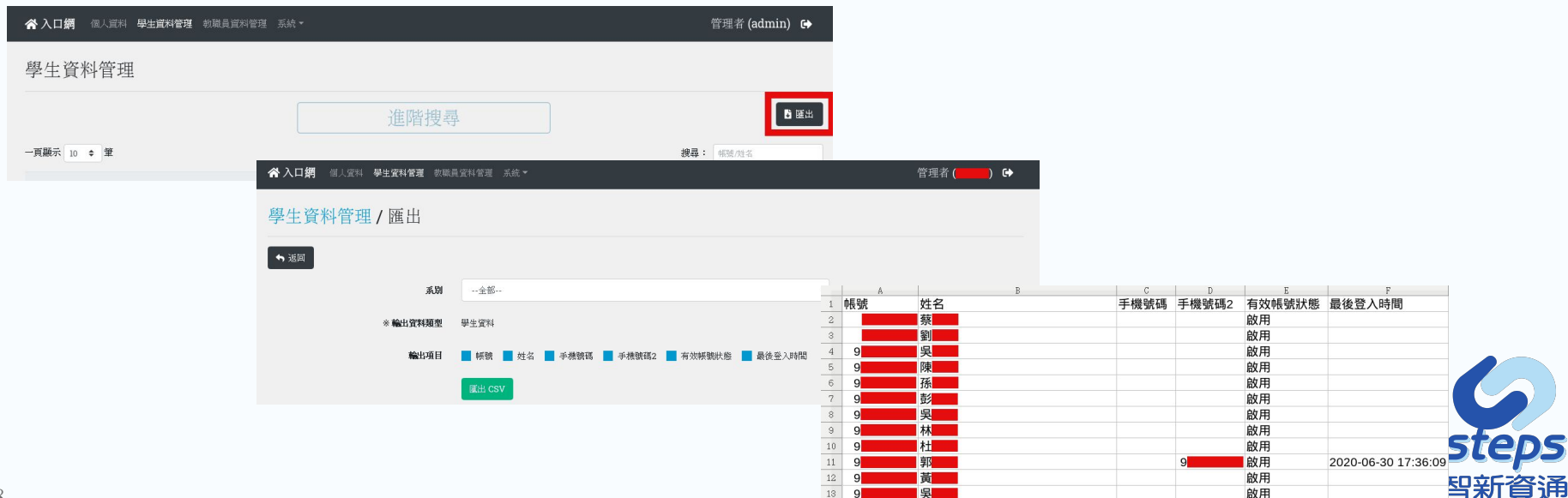

### 職員帳號及密碼,可啟用或停用教職員帳號,且可做匯出 教職員資料的csv檔。

| ☆入口網 個人資料   | 學生資料管理 教職員         | 資料管理 系統 ▼ |          |          | 管理者 (admin) 🕞 |
|-------------|--------------------|-----------|----------|----------|---------------|
| 學生資料管理      |                    |           |          |          |               |
|             |                    |           | 進階搜尋     |          | 19 匯出         |
| 一頁顯示 10 💠 筆 |                    |           |          |          | 搜尋: 候號/姓名     |
| 學系          | 1. 姓名              | 1. 帳號     | 1 最後登入時間 | 1. 狀態 11 |               |
| 企管企管組頓班     | 줿                  | 1         |          | 用        | ☑ 编辑 × 停用     |
| 企管企管組頓班     | 뗿비                 | 1         |          | 锋用       | ☑ 编辑 × 停用     |
| 企管企管組頓班     | т <mark>ана</mark> | 1         |          | 傳用       | ☑ 编辑 × 停用     |
| 企管企管組頓班     | 吳                  | 1         |          | 停用       | ☑ 编辑 × 停用     |
| 企管企管組頓班     | 봅                  | 1         |          | 律用       | ☑ 编辑 × 停用     |
| 企管企管組頓班     | 張                  | 1         |          | 侍用       | ☑ 编辑 × 停用     |
| 企管企管組頓班     | 3展                 | 1         |          | 降用       | ☑ 编輯 × 停用     |

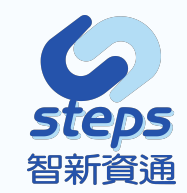

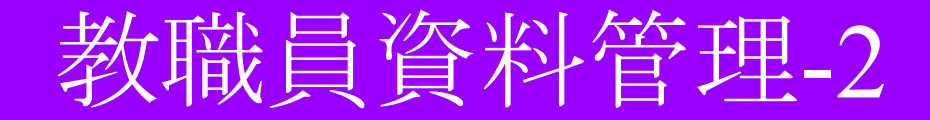

### 關鍵字查詢:可輸入查詢條件進行關鍵字查詢。

| ☆入口網 個人資料 學生資料管理 教職員資料管 | 瞿 系統 ▼          | 管理者 (admin)                   | •               |                 |       |
|-------------------------|-----------------|-------------------------------|-----------------|-----------------|-------|
| 教職員管理                   |                 |                               |                 |                 |       |
| 百願示 10 ◆ 筆              | 進階搜尋            | 19A : [9]                     | 風出              |                 |       |
| 單位 1 姓名 1               | 帳號 11 最後登入時間 11 | 秋歲 11                         | -               |                 |       |
| 雨岸合作中心 陳                | -               | 【 <b>発用</b> 】                 | 通               |                 |       |
| 健管系 陳                   | -               | (各用) ● 詳細 × 停                 | 用               |                 |       |
| 護理系 陳                   | •               | ☆入口網 個人資料 學生資料管理 数概員資料管理 系統 ▼ |                 | 管理者 (admin) 🕞   |       |
|                         |                 | 教職員管理                         |                 |                 |       |
|                         |                 |                               | 進階搜尋            | とこの             |       |
|                         |                 | 一頁顯示 10 ◆ 筆                   | _               | 搜尋: 10 5        |       |
|                         |                 | 軍位 コン 姓名 コン 帳號                | 最後登入時間 11 財魔 11 |                 |       |
|                         |                 | 環安衛組 何 10 5                   | (19)月           | ● 詳細 × 停用       |       |
|                         |                 | 顯示資料 1 of 1, 共 1 筆            |                 | 首頁 前一頁 1 下一頁 末頁 | steps |

智新資通

### 進階查詢:點選進階尋,可進入選擇學系,且依照選擇學系 顯示教職員資訊。

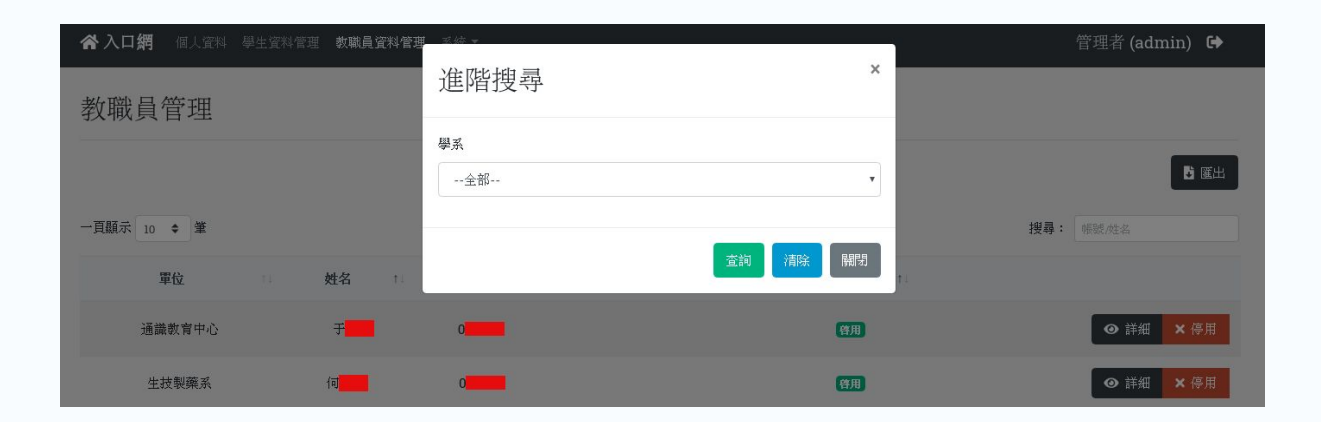

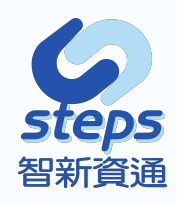

停用帳號:管理者可於將停用之教職員帳號點選停用,該 帳號將不可使用元培SSO網站進行登入。如停用帳號正在 使用,該帳號將會在進行下一步動作後自動被系統登出。

| <b>谷 入口網</b> 個人資料 學生的 | ぞ料管理 <b>教職員資料常</b> | 3理 系統▼        |        |        |                | 管理者 (adm                                         | nin) 🕩 |        |    |       |                                                  |
|-----------------------|--------------------|---------------|--------|--------|----------------|--------------------------------------------------|--------|--------|----|-------|--------------------------------------------------|
| 教職員管理                 |                    |               |        |        |                |                                                  |        |        |    |       |                                                  |
|                       |                    |               | 進階搜尋   |        |                |                                                  | 「日本」   |        |    |       |                                                  |
| 一頁顯示 10 ◆ 筆           |                    |               |        |        | ŧ              | <b>叟尋:</b> · · · · · · · · · · · · · · · · · · · |        |        |    |       | 管理者 (admin) G◆                                   |
| 軍位                    | 姓名 1               | <b>転数</b> (1) | 最後登入時間 | 1. 狀態  | ni.            |                                                  |        |        |    |       |                                                  |
| 通識教育中心                | Ŧ <b>.</b>         | 0             |        | (19)U  |                | ④ 詳細                                             | ★ 停用   |        |    |       | ×                                                |
| 生技製藥系                 | <b>वि</b>          | 0             |        | (11)   |                | ❷ 詳細                                             | ★ 停用   |        |    |       | B III III                                        |
| 校務辦公室                 | (a <b>)</b>        | 1             |        | 啓用     |                | ● 詳細                                             | ★ 停用   |        |    |       | <b>搜尋:</b> · · · · · · · · · · · · · · · · · · · |
|                       |                    |               |        | 單位     | 1. 姓名          | 1. <b>AKB</b>                                    | 11     | 最後登入時間 | п. | 狀態 ↑  |                                                  |
|                       |                    |               |        | 通識教育中( | ) <del>1</del> | 0                                                |        |        |    | 你用    | ◎ 詳細 ✔ 蔭用                                        |
|                       |                    |               |        | 生技製藥系  | (I)            | 0                                                |        |        |    | (明月)  | ● 詳細 × 停用                                        |
|                       |                    |               |        | 校務辦公室  | 11             | 1                                                |        |        |    | (9JB) | ④ 詳細 × 停用                                        |

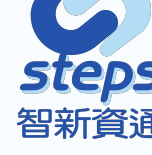

編輯教職員資料:提供可更改教職員資料,更改密碼、手機 電話,其中帳號及姓名為不可編輯,編輯中的手機電話將 會顯示於手機電話2,手機電話1為校方提供之資料方可顯 示。

| ☆入口網 個人資料 舉当 | 生资料管理 軟織員資料管理       | 系統▼ | 管理   | 皆 ( 🛑 ) 🕞 |            |                      |          |
|--------------|---------------------|-----|------|-----------|------------|----------------------|----------|
| 教職員管理/詳      | 細                   |     |      |           |            |                      |          |
| ◆ 返回         |                     |     |      |           |            |                      |          |
| 帳號資料         |                     |     | 職稱   | ☆入口網 個人買料 | 學生資料管理 数数3 | <b>眞資料管理</b> 系統 ▼    | 管理者 () ↔ |
| 姓名           | Ŧ                   |     | 查兼資料 | 教職員管理 /   | 詳細/編輯      |                      |          |
| 報告謝          |                     |     |      | ◆ 返回      |            |                      |          |
| 身份           | 教職員                 |     |      |           | 8帳號        | 月級素平村 第/高線           |          |
| 行動電話1        |                     |     |      |           | 密碼         | <b>空間</b>            |          |
| 行動電話2        | 8                   |     |      |           | 確認密碼       | 182-2 09647G<br>確認密碼 |          |
|              | <b>(2</b> * )(6)(6) |     |      |           | 8姓名        | Ŧ                    |          |
|              |                     | l.  |      |           | 手機電話       | RXXXXXXXX            |          |
|              |                     |     |      |           |            | (編7)                 |          |

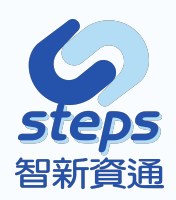

### 職稱管理:提供可更改教職員職稱,可勾選該帳號教職員 符合之職稱。

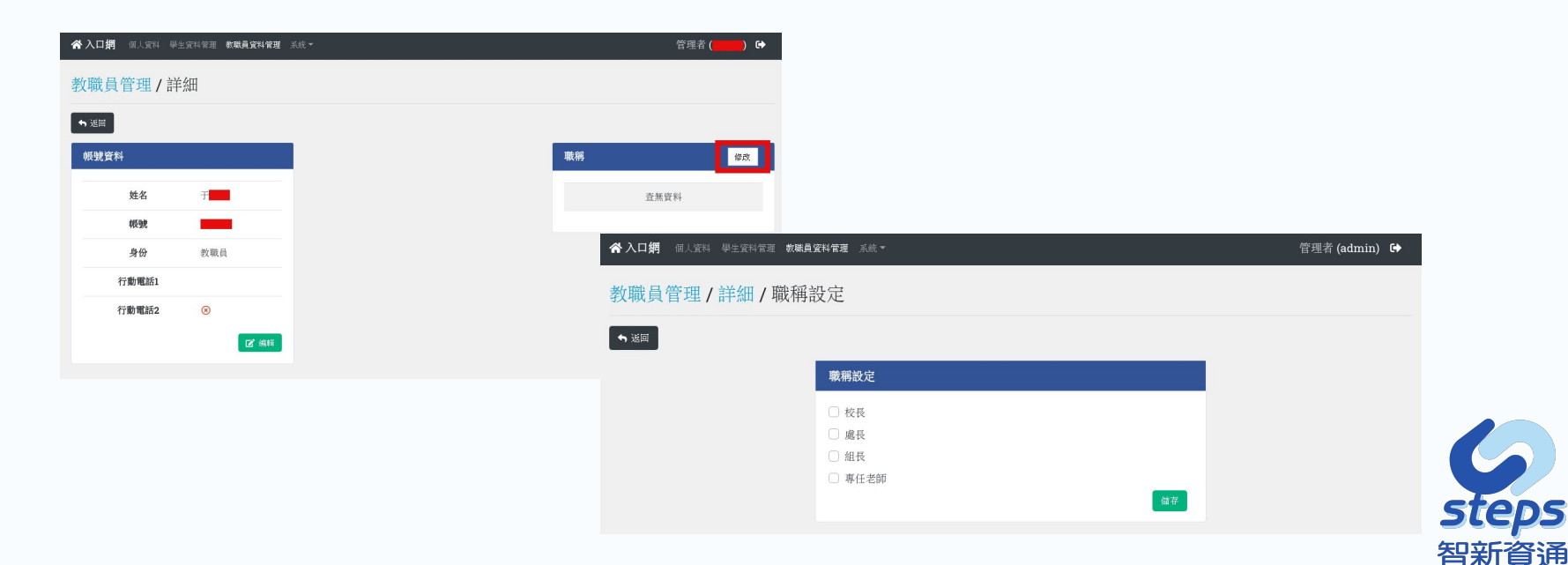

# 匯出功能:匯出項目為帳號、姓名、手機號碼、有效帳號狀態、最後登入時間,可依照管理者需求自由選擇項目進行匯出。

| <sup>1</sup> 帳號 姓名 | ● ● ● ● ● ● ● ● ● ● ● ● ● ● ● ● ● ● ● | ·<br>有效帳號狀態 最後登入                                                            |
|--------------------|---------------------------------------|-----------------------------------------------------------------------------|
| 2 <b>蔡</b>         |                                       | 啟用                                                                          |
| 3 葉                |                                       | 啟用<br>                                                                      |
| 4 劉                |                                       | 啟用                                                                          |
| 5 倪                |                                       | 啟用                                                                          |
| 6 林                |                                       | 啟用                                                                          |
| 7 吴                |                                       | 啟用                                                                          |
| ◎ 葉                |                                       | 啟用                                                                          |
| 9 黄                |                                       | 啟用                                                                          |
| 10                 |                                       | 啟用                                                                          |
| 11 于 于             |                                       | 啟用                                                                          |
| 12                 |                                       | 啟用                                                                          |
| 18 林 4             |                                       | 啟用                                                                          |
| 14 孔               |                                       | 啟用                                                                          |
| 15 林               |                                       | 啟用                                                                          |
| 16                 |                                       | 啟用                                                                          |
|                    | 12                                    | 12     13     林       13     林       14     孔       15     林       16     劉 |

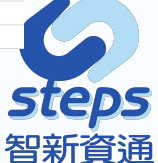

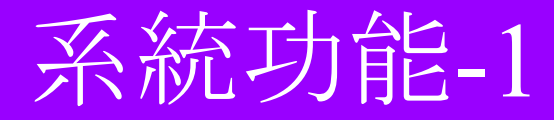

### **此功能將只屬於系統管理員之帳號方可進行設定** 可設定該系統管理員帳號、職稱管理、Client管理以及查看操作 紀錄。

| <b>谷入口網</b> 個人資料 學生資料管理 軟職員資料管理 | 系統▼           | 管理者 (admi | n) C | • |
|---------------------------------|---------------|-----------|------|---|
| 單一入口網                           | 管理員管理<br>職稱管理 |           |      |   |
|                                 | Client管理      |           |      |   |
| 管理者無法使用登一入口進行登入                 | 操作紀錄          |           | ×    | ĸ |

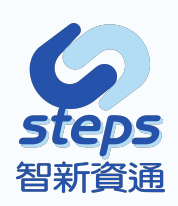

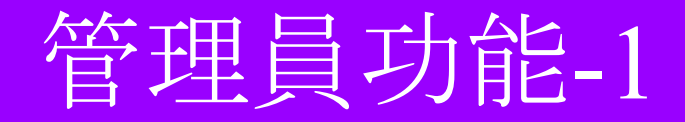

### 帳號管理:列表中如為自己之帳號將只可進入詳細編輯 資料,不可刪除帳號。

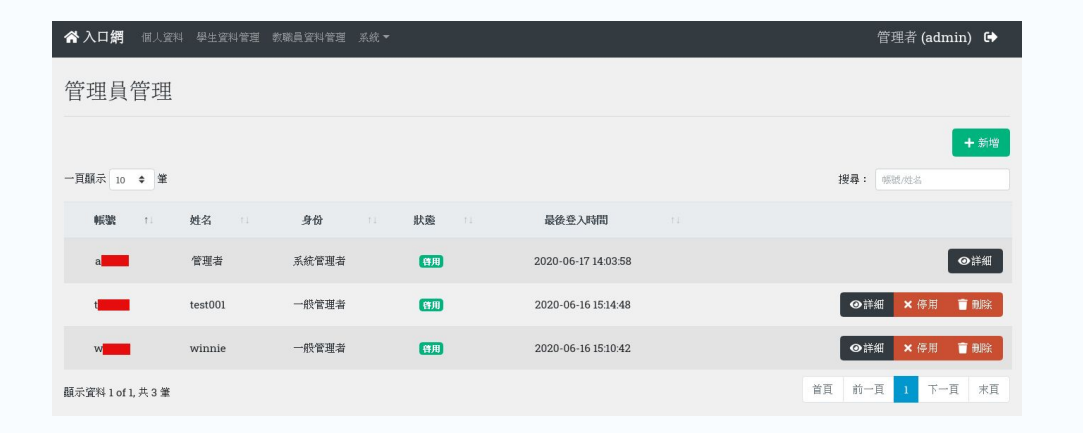

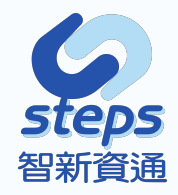

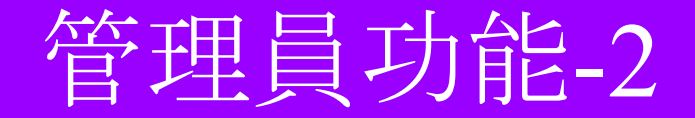

### 關鍵字查詢:提供可輸入關鍵字進行查詢。

| ☆入口網 個人資料          | 學生資料管理 教 | 職員資料管理 系統▼ |           |                      |        |         | 僧     | <sup>•</sup> 理者 (admin)   🗭 |     |              |
|--------------------|----------|------------|-----------|----------------------|--------|---------|-------|-----------------------------|-----|--------------|
| 管理員管理              |          |            |           |                      |        |         |       |                             |     |              |
| 一頁顯示 10 ◆ 筆        |          |            |           |                      |        |         | 搜尋: a | + 新增                        |     |              |
| • <b>辰號</b> ↑.     | 姓名 🗆     | 身份         | <b>狀態</b> | 最後登入時間               |        |         |       |                             |     |              |
| ad                 | 管理者      | 系統管理者      | (発用)      | <b>谷 入口網</b> 個人資料    | 學生資料管理 | 教職員資料管理 | 系統 ▼  |                             |     | 管理者 (admir   |
| 顯示資料 1 of 1, 共 1 筆 |          |            |           | 管理員管理                |        |         |       |                             |     |              |
|                    |          |            |           | 一頁顯示 10 ◆ 筆<br>帳號 11 | 姓名     | 份長      | 北鉄燈   | 日日最後受                       | 入時間 | 搜寻: 测试       |
|                    |          |            |           | -                    | 測試用    | 一般管理者   | (尊用)  |                             |     | ●詳細 × 停用     |
|                    |          |            |           | 顯示資料 1 of 1, 共 1 筆   | _      |         |       |                             |     | 首頁 前一頁 1 下一頁 |
|                    |          |            |           |                      |        |         |       |                             |     |              |

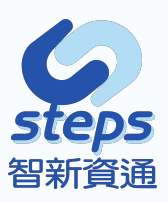
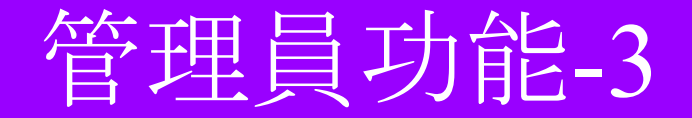

### 新增/編輯帳號:提供可新增帳號,填寫相關資料。

| ☆入口網 個人資料 學生資料管理 該職 | 真資料管理 系統 ▼                       | 管理者 () 🔂             |                                       |           |
|---------------------|----------------------------------|----------------------|---------------------------------------|-----------|
| 管理員管理 / 新增          |                                  |                      |                                       |           |
| ◆ 返回                |                                  |                      |                                       |           |
| ※報號                 | · 秋晓                             |                      |                                       |           |
| *密碼                 | 7,1,8,8,8,4-7,47,36,3,8,28<br>密碼 |                      |                                       |           |
| veit-HOT paler vert | 最少9個字元<br><sup></sup>            | ☆入口網 値上資料 墨生資料管理 素読書 | 当 容利堂道 ≾续 ▼                           | 管理者 () [♪ |
| ※確認密碼<br>※粧名        | 71.65 (CTV)                      |                      |                                       |           |
| 手機電話                |                                  | 管理員管理 / 詳細 / 編輯      |                                       |           |
| *身份                 | 系統管理者                            | ◆ 返回                 |                                       |           |
|                     | 新神                               | ※ 報告號                |                                       |           |
|                     |                                  | 密碼                   | 空稿                                    |           |
|                     |                                  |                      | 最少的國家元                                |           |
|                     |                                  | 確認密碼                 | · · · · · · · · · · · · · · · · · · · |           |
|                     |                                  | *姓名                  | 管理者                                   |           |
|                     |                                  | ※手機電話                | 0900000000                            |           |
|                     |                                  | ※身份                  | 系統管理者 ▼                               |           |
|                     |                                  |                      | 储存                                    |           |

**steps** 智新資通

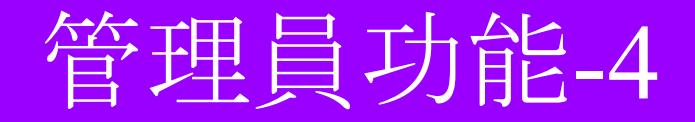

### 帳號管理規則:針對自己帳號僅可編輯。可針對其他管理 帳號進行編輯、停用與刪除功能。

| 入口網 個人資料    | 學生資料管理 數職員資料管理 |
|-------------|----------------|
| 員管理 /       | 詳細             |
| 50 State    |                |
| 就資料         |                |
| 姓名          | 管理者            |
| 帳號          | -              |
| 身份<br>行動電話1 | 系統管理者          |
| 行動電話2       | 8              |
|             | ☑ 编辑           |
|             |                |
|             |                |
|             |                |
|             |                |

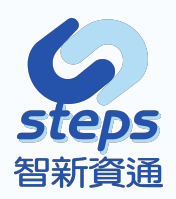

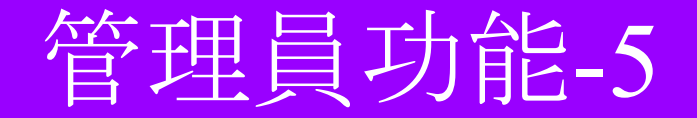

### 單位管理:提供具有新增修改刪除單位功能。

| <b>谷入口網</b> 個人資料 學生資料管理 款職員資料管理 系统 ▼                |                                                                                | 管理者 (admin) ເ           |
|-----------------------------------------------------|--------------------------------------------------------------------------------|-------------------------|
| 管理員管理/詳細/設定管理單位                                     |                                                                                |                         |
| <ul> <li>▼ 返回</li> <li>新增項目</li> <li>● 1</li> </ul> | 單位                                                                             |                         |
|                                                     | 儲存<br>余入口網 領人資料 學生資料管理 教願員資料管理 系统→                                             | 管理者 (admin) 🕒           |
|                                                     | 管理員管理/詳細/設定管理單位                                                                |                         |
|                                                     | <ul> <li>▲ 送回</li> </ul>                                                       |                         |
|                                                     | 新地項日<br>〇 1 金<br>日<br>日<br>日<br>日<br>日<br>日<br>日<br>日<br>日<br>日<br>日<br>日<br>日 | 單位<br><sup>使</sup> 系. • |

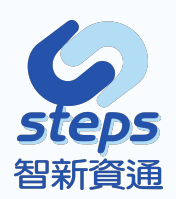

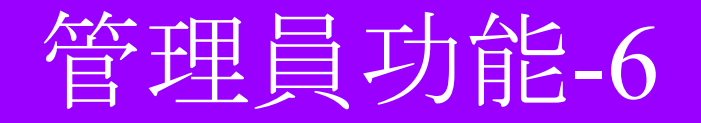

## 停用帳號功能:提供可設定該帳號將不可使用元培SSO網站。如停用帳號正在使用,該帳號將會在進行下一步動 作後自動被系統登出。

| <b>谷入口網</b> 個人第    | 科 學生資料管理 | 軟職員資料管理 系統 ▼ |             |                     | 僧      | 管理者 (admin) 🕩      |         |              |      |                     |                        |      |
|--------------------|----------|--------------|-------------|---------------------|--------|--------------------|---------|--------------|------|---------------------|------------------------|------|
| 管理員管理              |          |              |             |                     |        |                    |         |              |      |                     |                        |      |
|                    |          |              |             |                     |        | + 新增               | 學生資料管理  | 数職員資料管理 系統 🔻 |      |                     | 管理者 (admin)   🗭        |      |
| 一頁顯示 10 ◆ 筆        |          |              |             |                     | 搜尋: 1  | 积极/姓名              |         |              |      |                     |                        |      |
| ●反張 1:             | 姓名 👘     | 身份           | 默籤          | 最後登入時間              |        |                    |         |              |      |                     | ×                      |      |
| a                  | 管理者      | 系統管理者        | 「作用」        | 2020-06-17 14:03:58 |        | ●詳細                |         |              |      |                     | + 新增                   |      |
| t                  | test001  | 一般管理者        | 四月          | 2020-06-16 15:14:48 | ●詳細    | × 停用 盲 删除          |         |              |      |                     | 搜尋: 報號/姓名              |      |
| w                  | Winnie   | 一般管理者        | <b>1910</b> | 2020-06-16 15:10:42 | ◎詳細    | × 停用 盲 删除          | 姓名 🗆    | 身份 1         | 狀態 1 | 最後登入時間              |                        |      |
| -                  | 測試用      | 系统管理者        | 辞用          |                     | ◎詳細    | × 停用 盲 删除          | 管理者     | 系統管理者        | (9月) | 2020-06-17 14:03:58 | ●詳細                    |      |
| 顯示資料 1 of 1, 共 4 筆 |          |              |             |                     | 首页 前一页 | 1 下一页 末页           | test001 | 一般管理者        | 發用   | 2020-06-16 15:14:48 | ●詳細 × 停用 盲 删除          |      |
|                    |          |              |             |                     |        | **                 | Winnie  | 一般管理者        | 柳用   | 2020-06-16 15:10:42 | ●詳細 ✔ / / / / / / ● 剛線 |      |
|                    |          |              |             |                     |        | -                  | 測試用     | 系統管理者        | 「韓用」 |                     | ●詳細 × 停用 盲 剛陰          |      |
|                    |          |              |             |                     |        | 顯示瓷料 1 of 1, 共 4 筆 |         |              |      |                     | <b>首頁 前一頁 1 下一頁 米頁</b> | neps |
|                    |          |              |             |                     |        |                    |         |              |      |                     | :                      | 智新資通 |

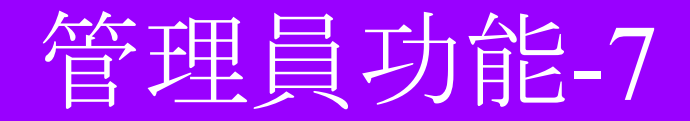

### 刪除帳號功能:系統管理者可刪除自己以外之管理員帳

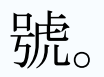

| ☆入口網 個人資料         | - 舉生資料管理 | 軟職員資料管理 系) | ę <del>-</del> |                     | 管理者 (admin) 🕞           |
|-------------------|----------|------------|----------------|---------------------|-------------------------|
| 管理員管理             |          |            |                |                     |                         |
| 一頁顯示 10 ◆ 董       |          |            |                |                     | <b>+ 新馆</b><br>援导: 领动地名 |
| 1000 T            | 姓名 💠     | 份後         | 状態             | 最後登入時間              |                         |
| a                 | 管理者      | 系統管理者      | (T)            | 2020-06-17 14:03:58 | ●詳細                     |
| 1                 | test001  | 一般管理者      | <b>(</b> 7用)   | 2020-06-16 15:14:48 | ●詳細 × 停用 盲 NR           |
| w                 | Winnie   | 一般管理者      | (TR            | 2020-06-17 15:55:02 | ●詳細 × 停用 盲 制除           |
| -                 | 测试用      | 系统管理者      | 朝用             | 2020-06-17 15:36:24 | ●詳細 × 停用 盲 剔除           |
| 顯示資料1 of 1, 共 4 筆 |          |            |                |                     | 首東 前一頁 1 下一頁 末頁         |

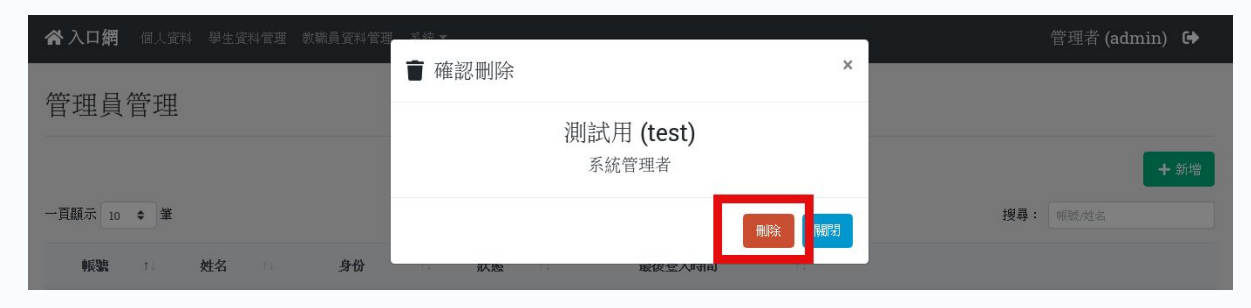

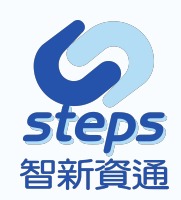

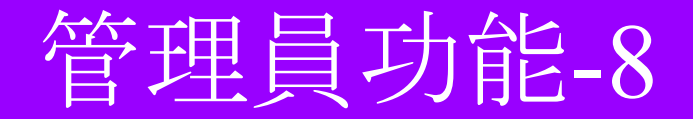

### 職稱管理功能:提供可新增修改刪除功能。

| <b>谷入口網</b> 個人資料   | 學生資料管理 教職員資料管理 | 〔 系統 ▼              |            | 管理者 (admin) 🕞                           |
|--------------------|----------------|---------------------|------------|-----------------------------------------|
| 職稱管理               |                |                     |            |                                         |
|                    |                |                     |            | + 新增                                    |
| 一頁顯示 10 ◆ 筆        |                |                     |            | 搜尋: 名稱                                  |
|                    | 名稱             | t.                  |            |                                         |
|                    | 專任老師           |                     |            | ☑ 编辑 ■ 删除                               |
|                    | 校長             |                     |            | ☑ 编輯                                    |
|                    | 組長             |                     |            | ■ ○ 編輯 ■ ■ ■ 除                          |
|                    | 處長             | ☆入口網 個人資料 學生資料管理 教職 | 員資料管理 系統 ▼ | ▶ 2 2 2 2 2 2 2 2 2 2 2 2 2 2 2 2 2 2 2 |
| 顯示資料 1 of 1, 共 4 筆 |                |                     |            |                                         |
|                    |                | 職稱管理/新增             |            |                                         |
|                    |                | ◆ 返回                |            |                                         |
|                    |                | ※名稱                 | 名稱         |                                         |
|                    |                |                     | 新増         |                                         |

steps

智新資通

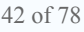

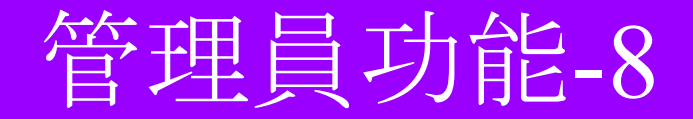

### 刪除職稱:提供可刪除職稱功能。

| ☆入口網 個人資料       | 學生室科管理 軟職員資料管理 系統 | ž.≠   | 管理者 (admin) 🕞 |
|-----------------|-------------------|-------|---------------|
| 職稱管理            |                   |       |               |
| 一頁顯示 10 ◆ 筆     |                   | 援聯:   | + 新增<br>各期    |
|                 | 名稱                |       | _             |
|                 | 專任老師              |       | ■編輯           |
|                 | 校長                |       | ☑ 编輯 👕 删除     |
|                 | 組長                |       | ■ 編輯 ● 新除     |
|                 | 成長                |       | ■ 編輯 ● 制除     |
| 顧示資料1 of 1, 共4筆 |                   | 首頁 前- | 一頁 1 下一頁 末頁   |

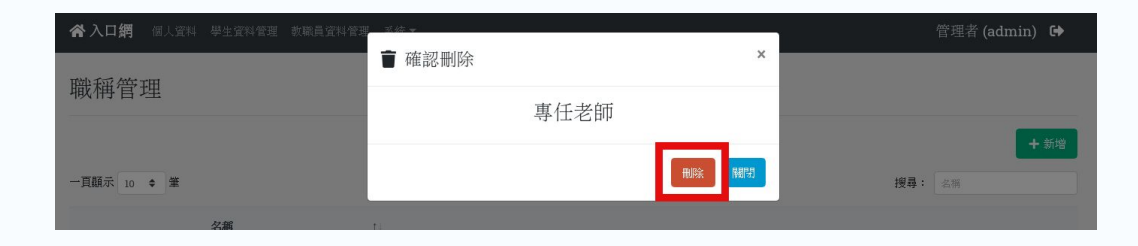

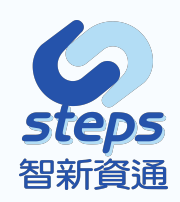

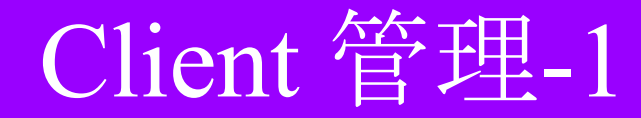

### Client管理功能:提供可新增使用元培SSO網站。

44 of 78

| <b>谷入口網</b> 個人資    | 料 學生資料管理 款職員資料管理 系 | 統▼         |             |           | 管理者 (admin) 🕞    |               |
|--------------------|--------------------|------------|-------------|-----------|------------------|---------------|
| Client管理           |                    |            |             |           |                  |               |
|                    |                    |            |             |           | + 新增             |               |
| 一頁顯示 10 ◆ 筆        |                    |            |             |           | <b>搜尋:</b> 名稱/網址 |               |
| ID ti              | 名稱                 | 網址         | 1 狀態        | ţ.        |                  |               |
| 2                  | 智新資通               |            | ☆入口網 個人資料 學 | 生資料管理 教職員 | 資料管理 系統▼         | 管理者 (admin) 🕞 |
| 3                  | 润脑                 | http://163 | Client管理/新  | 增         |                  |               |
| 顯示資料 1 of 1, 共 2 筆 |                    |            | ◆ 返回        |           |                  |               |
|                    |                    |            |             | ※名稱       | 名稱               |               |
|                    |                    |            |             | ※重新導向 URI | 重新導向 URI         |               |
|                    |                    |            |             | 入口網址      | 入口網址             |               |
|                    |                    |            |             | *顧示       | 是                | •             |
|                    |                    |            |             | 圖示        | 選擇檔案 未選擇任何檔案     |               |
|                    |                    |            |             |           | 新增               | Ĩ             |

**PS** 資通

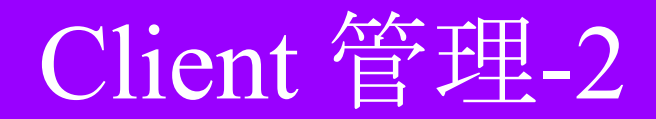

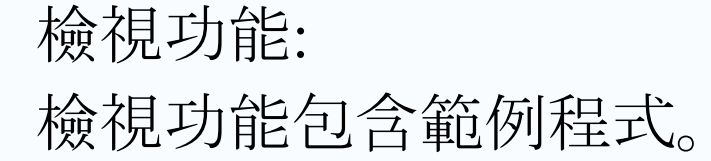

☆入口網 個人資料 學生資料管理 軟戰員資料管理 系統▼

管理者 (admin) 🔂

Client管理 / 詳細

| ➡ 返回 |           |                                                     |                            | は一般の目                                  |
|------|-----------|-----------------------------------------------------|----------------------------|----------------------------------------|
| 資料   |           | 排除的單位                                               |                            | 建微型例                                   |
| 名稱   | 智新資通      | 單位                                                  | 身份                         | 由單一入口進入網站的入口網址時,網站的入口網址會收到單一簽入的 token: |
| 編號   | 2         | 健管系                                                 | 學生                         | &status=ok                             |
| 密碼   |           | 出納組                                                 | 教職員                        | 網站可以用該 token , 查詢目前登入的使用者。             |
| 回傳網址 |           | 浦線範囲                                                |                            | GET /api/profile HTTP/1.1              |
| 入口網址 |           | 由單一入口進入網站的入口鄉                                       | 周址時,網站的入口網址會收到單一簽入的 token: | Authorization: Bearer Token            |
| 狀態   | 啓用        | 领社司以田波 tokon 杰讷F                                    | =ok                        |                                        |
| 顯示   | 顯示        | GET /api/profile HTTP/1                             | .1                         | PHP 範例 Java 範例 C# 範例 cURL 範例           |
| 圖示   | 6         | Not:<br>Authorization: Bearer T<br>PHP 範例 Java 範例 C | oken<br># 範例CURL 範例        | <pre>\$curl = curl_init();</pre>       |
|      | steps     |                                                     |                            | curl_setopt_array(\$curl, array(       |
|      | ☑ 编辑 × 停用 |                                                     |                            |                                        |
|      |           |                                                     |                            | CURLOPT_ENCODING => "",                |
|      |           |                                                     |                            |                                        |

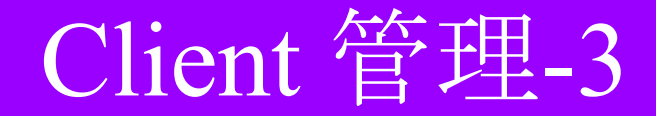

### 編輯功能: 提供可編輯需使用元培SSO入口網的第三方網站。

| Client管理/詳細/編輯 |                     |  |  |  |  |  |  |  |
|----------------|---------------------|--|--|--|--|--|--|--|
| ▲ 返回           |                     |  |  |  |  |  |  |  |
| ※名稱            | 智新資通                |  |  |  |  |  |  |  |
| ※重新導向 URI      |                     |  |  |  |  |  |  |  |
| 入口網址           |                     |  |  |  |  |  |  |  |
| *顧示            | 윤 ·                 |  |  |  |  |  |  |  |
| 習示             | <b>選擇檔案</b> 未選擇任何檔案 |  |  |  |  |  |  |  |
|                | 做存                  |  |  |  |  |  |  |  |

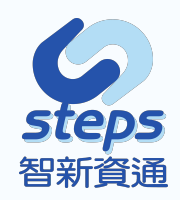

## Client 管理-4

### 排除單位:提供可設定學校哪個科系與身分無法使用該 網站。

| <b>谷入口網</b> 個人資料 學生道 | 資料管理 教職員資料管理 | 系統 ▼  |    |                                         | 管理者 (admin) 🕞 |  |  |  |
|----------------------|--------------|-------|----|-----------------------------------------|---------------|--|--|--|
| Client管理/詳細/設定排除單位   |              |       |    |                                         |               |  |  |  |
| ◆ 返回                 |              | -     |    |                                         |               |  |  |  |
|                      | 新增項目         |       | 單位 | 身份                                      |               |  |  |  |
|                      | •            | 1 健管系 | Ŧ  | <ul><li>✓ 學生</li><li>○ 教職員</li></ul>    |               |  |  |  |
|                      | •            | 2 出納組 | ×  | <ul> <li>□ 學生</li> <li>✓ 教職員</li> </ul> |               |  |  |  |
|                      | •            | 3請選擇  | ×  | <ul> <li>✓ 學生</li> <li>✓ 教職員</li> </ul> |               |  |  |  |
|                      |              | 儲存    |    |                                         |               |  |  |  |

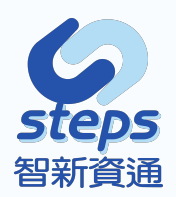

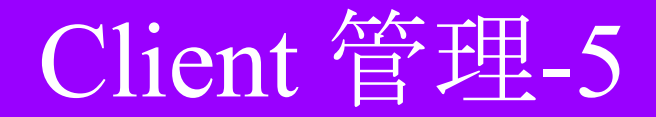

### 停用功能:提供可針對Client網站進行設定停用。

| <b>谷</b> 入口網    | 個人資料 學生資料管理 款職員資 | 資料管理 系統 ▼  |      |       | 管理       | 者 (admin) 🕞               |                           |
|-----------------|------------------|------------|------|-------|----------|---------------------------|---------------------------|
| <b>Client</b> 管 | 管理               |            |      |       |          |                           |                           |
|                 |                  |            |      |       |          | + 新增                      |                           |
| 一頁顯示 10         | \$ ≇             |            |      |       | 搜尋: 名稱/約 | 附址                        |                           |
| ID †            | 名稱               | 網址         |      | 狀態    |          | _                         | 修改                        |
| 2               | 智新資通             |            |      | 管用    | (        | ▶詳細 × 停用                  | 身份                        |
|                 |                  |            |      |       |          |                           | 學生                        |
| 3               | 測試               | http://163 |      | 使用    | •        | ▶詳細 ✓ 啓用                  | 教職員                       |
| 顯示資料 1 of 1     | 共2筆              |            |      |       | 首頁 前一頁 1 | 下一頁 末頁                    |                           |
|                 |                  |            |      |       |          | 建線和初                      |                           |
|                 |                  |            | 入口網址 |       | đ.       | 由單一入口進入網站的入口網站            | 此時,網站的入口網址會收到單一簽入的 token: |
|                 |                  |            | 狀態   | 啓用    |          |                           | Token&status=ok           |
|                 |                  |            | 117- | uz    |          | 網站可以用該 token , 查詢目        | 前登入的使用者。                  |
|                 |                  |            | 加以小  | 周山小   |          | GET /api/profile HTTP/1.1 |                           |
|                 |                  |            |      |       |          | Authorization: Bearer Tol | en .                      |
|                 |                  |            | 圖示   |       |          | PHP 範例 Java 範例 C#         | 範例 CURL 範例                |
|                 |                  |            |      | steps |          |                           |                           |
|                 |                  |            |      |       | ☑ 编辑     |                           |                           |

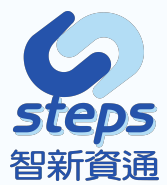

## Client 管理-6

### 關鍵字查詢:提供可輸入關鍵字進行查詢網站。

| ☆入口網 個人資料 學生資料管理 款職員資料管理 系统 ▼  |    |                           | 管理者 (admin)   🗭  |            |                        |
|--------------------------------|----|---------------------------|------------------|------------|------------------------|
| Client管理                       |    |                           |                  |            |                        |
| 一頁顯示 10 ◆ 筆                    |    |                           | + 新增<br>发导: 智斯 × |            |                        |
| ID ti 名稱 i                     | 網址 | 北部の市                      |                  |            |                        |
| 2 智新資通                         |    | 貸用                        | ●詳細 × 停用         |            |                        |
| 顯示資料 1 of 1, 共 1 筆 (從 2 筆資料搜尋) |    | ☆入口網 個人資料 學生資料管理 教職員資料管理  | 系統▼              |            | 管理者 (admin) 🕞          |
|                                |    | Client管理                  |                  |            |                        |
|                                |    | 一頁顯示 10 ◆ 業               | _                |            | + 新增<br>搜尋: http://163 |
|                                |    | ID ti 名稱 ti               | 網址               | □ 狀態 □     |                        |
|                                |    | 3 演試                      | http://163       | <b>修</b> 用 | ●詳細 ✓ 啓用               |
|                                |    | 顯示資料1 of 1,共1 筆(從2 筆資料搜尋) |                  |            |                        |
|                                |    |                           |                  |            | 智新資通                   |

## 操作紀錄與查詢

### 紀錄查詢:可提供系統管理者觀看該系統所有變動、帳號 登入等操作紀錄。

| ☆入口網 保人資料 學生資料管理      | 数鞣真瓷料管理 系统 ▼ |        |    | 管理者 (admin) 🕞              |
|-----------------------|--------------|--------|----|----------------------------|
| 操作紀錄                  |              |        |    |                            |
| 一頁顯示 10 ◆ 筆           |              |        |    | 搜尋:「報志」並為                  |
| Time                  | 操作者帳號        | 操作者姓名  | 動作 | 識观                         |
| 2020-06-18 10:03:43   | admin        | 管理者    | 更新 | 停用OAuth Client: 徹缺(3)      |
| 2020-06-18 10:03:40   | admin        | 管理者    | 更新 | 啓用OAuth Client: 測試(3)      |
| 2020-06-18 10:03:39   | admin        | 管理者    | 更新 | 啓用OAuth Client: 智新瓷通(2)    |
| 2020-06-18 10:03:37   | admin        | 管理者    | 更新 | 停用OAuth Client: 習新覚通(2)    |
| 2020-06-18 09:47:34   | admin        | 管理者    | 登入 |                            |
| 2020-06-17 15:55:20   | admin        | 管理者    | 更新 | 更新使用者單位資料:Winnie (winnie)  |
| 2020-06-17 15:55:02   | winnie       | Winnie | 登入 |                            |
| 2020-06-17 15:54:45   | test         | 漫戲式用   | 螢出 |                            |
| 2020-06-17 15:54:41   | admin        | 管理者    | 更新 | 更新使用者單位資料:Winnie (winnie)  |
| 2020-06-17 15:36:24   | test         | 测脑式用   | 登入 |                            |
| 顧示資料 1 of 16, 共 154 筆 |              |        |    | 首頁 前一頁 1 2 3 4 5 16 下一頁 末頁 |

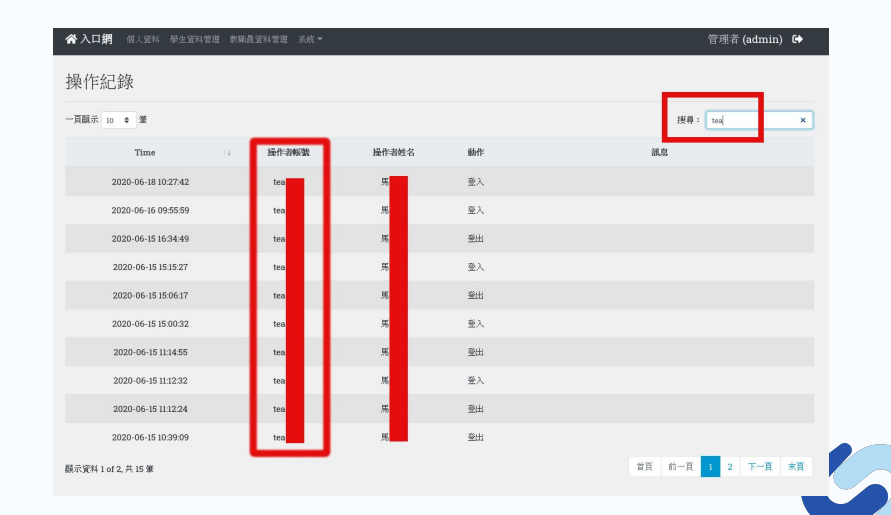

智新資通

## 「API、SAML、單一入口網」

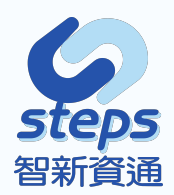

### API

API是一種無任何UI界面的認證方式,使用為OAuth2.0 的Password Grant 機制,認證通過後可以使用回傳 token(access\_token)當作憑證呼叫系統提供的API,此文 件以Postman來認證API。

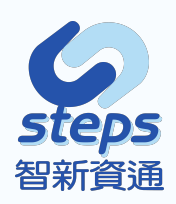

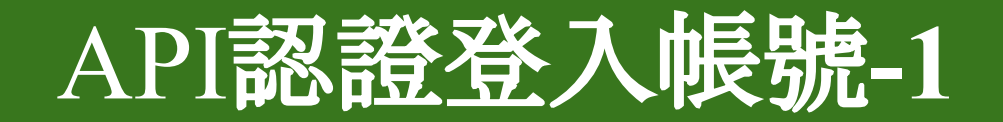

### 步驟一

## 於Method選擇為「POST」, 輸入網站網址, 並於網址後方 輸入Path「/oauth/token」。

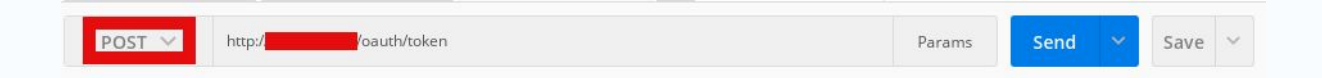

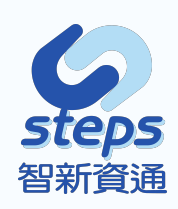

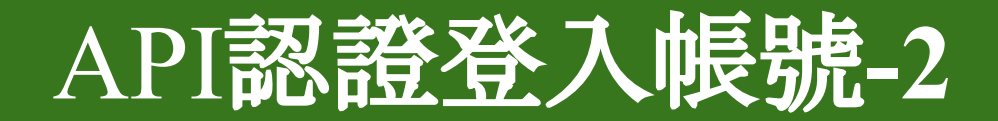

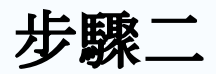

### 於Headers的key分別填入「Accept」及「Content-Type」,後 方Value皆輸入「application/json」。

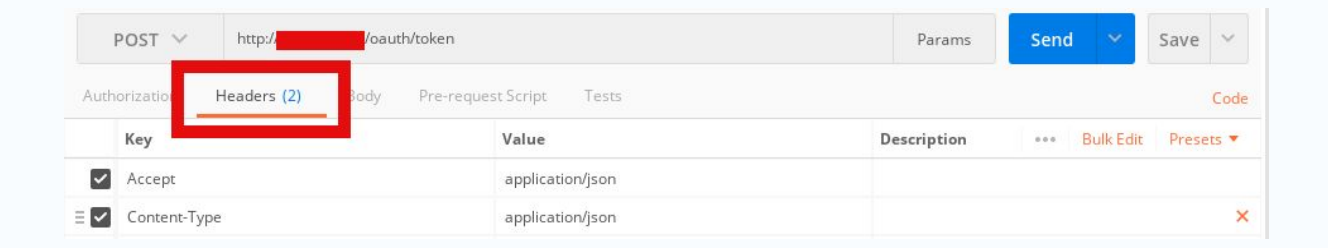

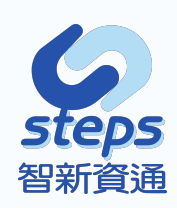

## API認證登入帳號-3

### 步驟三

於Body的form-data逐項輸入以下內容或於raw直接輸入、複製內容, 輸入內容為:

"grant\_type": "password", "username": "<使用者名稱>", "password": "<使用者密碼>", "client\_id": "<CLIENT ID>", "client\_secret": "<CLIENT SECRET>"

| ł    | POST V http://                         |                     | Params      | Send 💙 Save | ~    |
|------|----------------------------------------|---------------------|-------------|-------------|------|
| Auth | prization Headers (2) Body • Pre-req   | uest Script Tests   |             |             | Code |
| • f  | orm-data 🔍 x-www-form-urlencoded 🔍 raw | binary              |             |             |      |
|      | Key                                    | Value               | Description | ••• Bulk    | Edit |
| ~    | grant_type                             | password            |             |             |      |
| ~    | username                               |                     |             |             |      |
| ~    | password                               |                     |             |             |      |
| ~    | client_id                              | 2                   |             |             |      |
| ~    | client_secret                          | qL1/n97KuRMne9USUF9 |             |             |      |

且將使用者名稱、使用者密碼更改為需確認之帳號密碼, client\_id輸入後台Client管理中的網站編號, client\_secret則為密碼。

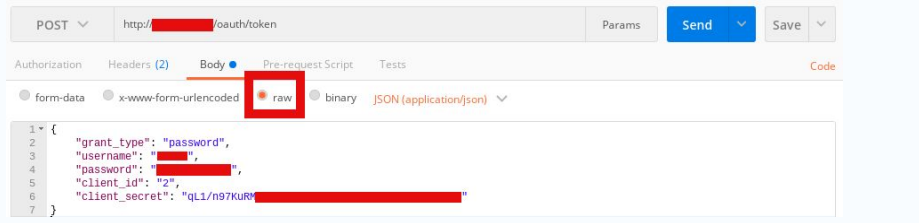

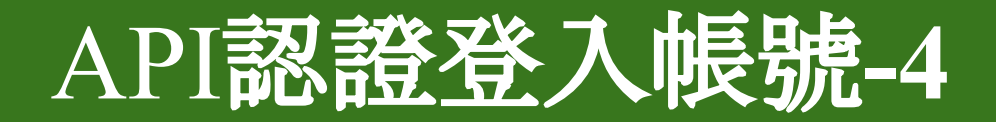

### 步驟四

# 點選Send, 如回傳成功將會顯示以下內容。 { "token\_type": "Bearer",

```
"expires_in": 3600,
```

```
"access_token": "eyJ0eXAiOiJKV1QiLCJ...",
"refresh token": "def502007d7543d77196eb47..."
```

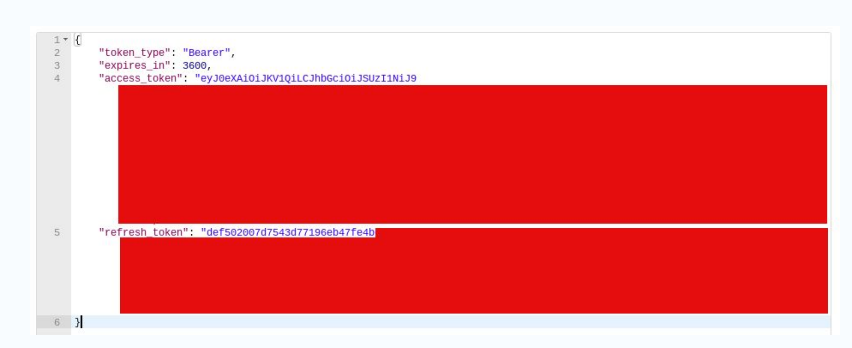

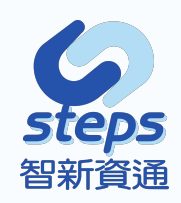

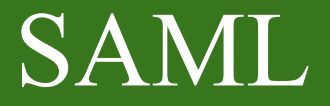

# SAML是一種提供UI的認證方式,系統將負責進行各帳號的認證與權限管理,認證通過後可獲得該使用者的帳號與access\_token,可以利用此token呼叫系統提供的API。

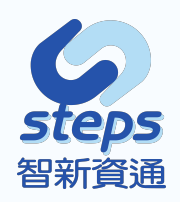

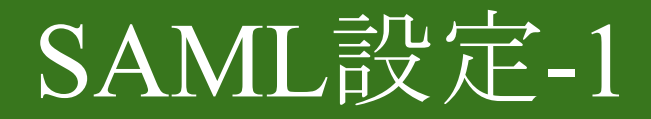

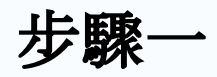

### 設定Redirect URL

### 第三方需提供重新導向的網址,如

「http://steps.edu.tw/login/callback」,將該網址交由元培SSO 網站系統管理者於Client管理進行重新導向URL中設定, 管理者需提供第三方client id。

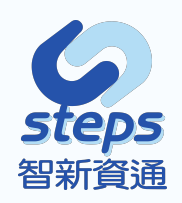

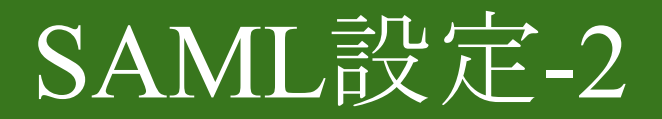

### 步驟二

### 設定登入驗證的連結

第三方需將登入的網址與client id和自己的回傳網址結合, 套用方法以下方網址為例 https://is.ypu.edu.tw/smal/login?clientId=<CLIENT\_ID>&redirectUrl=<URL> , 結合後網址為以下

https://is.ypu.edu.tw/smal/login?clientId=2&redirectUrl=http://steps.edu.tw/login/callback\_

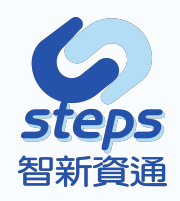

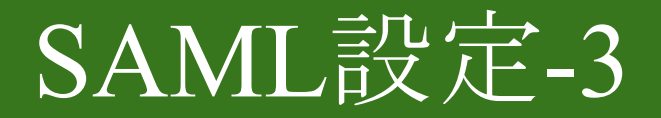

### 步驟三

### 認證後回傳

- 第三方認證完畢後,會將認證的結果回傳到設定的回傳網址,將 可取得該Token,回傳成功為
- 「http://steps.edu.tw/login/callback?status=ok&accessToken=<Token >」, status顯示為ok即認證成功。

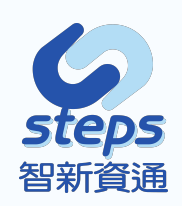

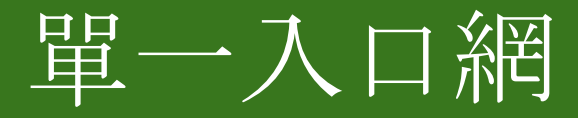

單一入口網是一種提供UI的認證方式, 使用者登入系統後,將統一把各個第三方平台的連結顯示 在畫面上,此連結須自行設定,連結網址後方將帶著該使用 者的access\_token,使第三方平台將可依據此token向本系統 所提供的API詢問該使用者身份,並自行進行登入流程。

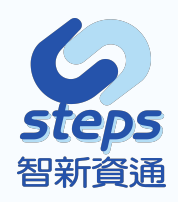

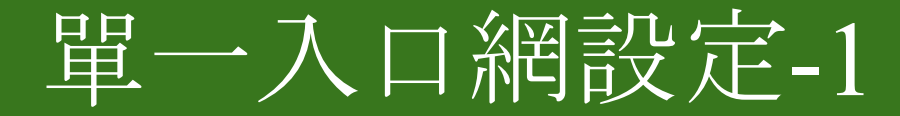

### 步驟1:設定單一入口網址

管理者設定單一入口網址,將要介接的系統網址,設定可在 Client 管理內的入口網址中,如 「http://steps.edu.tw/sso/login」。

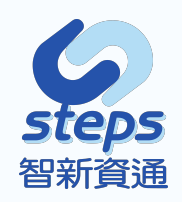

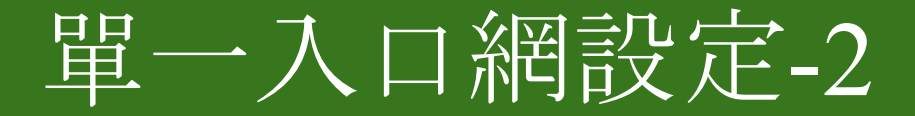

### 步驟2:驗證登入使用者

單一入口網會依據設定的網址,會帶上使用者的token,該 系統可以使用API搭配使用者的Token,查詢該使用者的身 份。

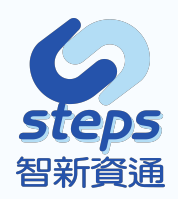

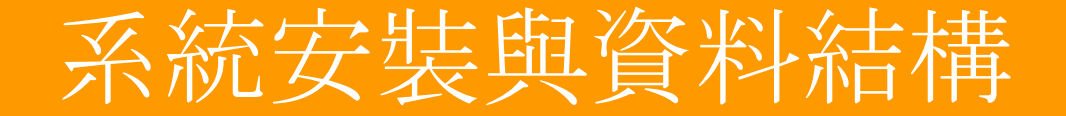

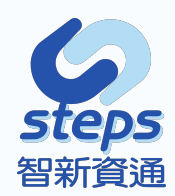

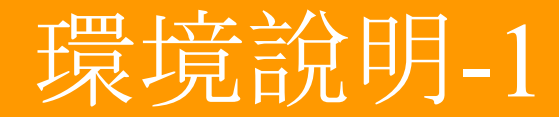

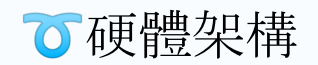

| 項次 | 品名   | 規格         |
|----|------|------------|
| 1  | 中央處理 | 建議至少2核心含以上 |
| 2  | 記憶體  | 建議至少4GB含以上 |
| 3  | 硬碟空間 | 至少100GB    |

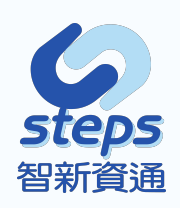

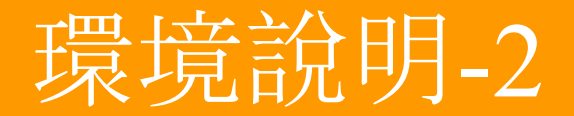

### **で**軟體說明

| 項次 | 系統名稱 | 規格         | CentOS 7<br>Install CentOS 7<br>Test this media & install CentOS 7  |
|----|------|------------|---------------------------------------------------------------------|
| 1  | 作業系統 | CentOS 7.8 | Troubleshooting<br>Press Tab for full configuration options on menu |
| 2  | 程式語言 | PHP 7.4    | Automatic boot in 59 seconds                                        |
| 3  | 資料庫  | Mariadb    |                                                                     |

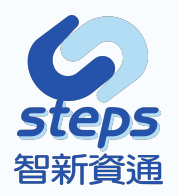

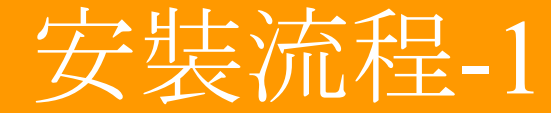

### **⑦**網頁伺服器套件安裝

### 語法:yum -y install httpd httpd-tools mod\_ssl

| Proot@is:/                                                                                                    |        | -  |       |
|----------------------------------------------------------------------------------------------------|--------|----|-------|
| [root@is /]≢ yum -y install httpd httpd-tools<br>Loaded plugins: fastestmirror, langpacks<br>Determining fastest mirrors |        |    |       |
| epel/x86 64/metalink                                                                                                    | 4.8 kB |    | 00:00 |
| * base: mirror01.idc.hinet.net                                                                                           |        |    |       |
| * epel: ftp.iij.ad.jp                                                                                                    |        |    |       |
| <pre>* extras: mirror01.idc.hinet.net</pre>                                                                              |        |    |       |
| * remi-php74: mirror.innosol.asia                                                                                        |        |    |       |
| * remi-safe: mirror.innosol.asia                                                                                         |        |    |       |
| * updates: mirror01.idc.hinet.net                                                                                        |        |    |       |
| base                                                                                                    | 3.6 kB |    | 00:00 |
| epel                                                                                                    | 4.7 kB |    | 00:00 |
| extras                                                                                                    | 2.9 kB |    | 00:00 |
| packages-microsoft-com-prod                                                                                              | 3.0 kB |    | 00:00 |
| remi-php74                                                                                                    | 3.0 kB |    | 00:00 |
| remi-safe                                                                                                    | 3.0 kB |    | 00:00 |
| updates                                                                                                    | 2.9 kB |    | 00:00 |
| (1/7): epe1/x86_64/group_gz                                                                                              | 95 k   | B  | 00:00 |
| (2/7): remi-php74/primary_db                                                                                             | 216 k  | B  | 00:01 |
| (3/7): updates/7/x86_64/primary_db                                                                                       | 3.0 M  | ſΒ | 00:00 |
| (4/7): epel/x86 64/primary db                                                                                            | 6.8 M  | 1B | 00:03 |

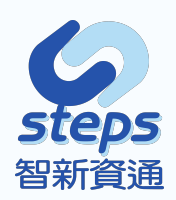

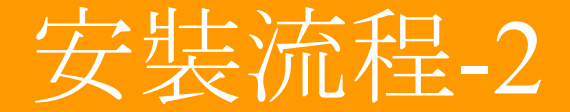

### **で**網頁伺服器設定(SSL)

### 語法:/etc/httpd/conf.d/ssl.conf

### Proot@is:/etc/ssl/webssl

```
[root@is webssl]# hostname
is.ypu.edu.tw
[root@is webssl]# pwd
/etc/ssl/webssl
[root@is webssl]# ls
ca.crt server.crt server.key
[root@is webssl]#
```

#### Proot@is:/etc/httpd/conf.d

# The home of a custom SSL log file. Use this when you want a
# compact non-error SSL logfile on a virtual host basis.
CustomLog logs/ssl\_request\_log \
 "%t %h %{SSL\_PROTOCOL}x %{SSL\_CIPHER}x \"%r\" %b"

</VirtualHost>

NameVirtualHost \*:443

XVirtualHost is.ypu.edu.tw:443>
SSLEngine On
SSLCertificateFile /etc/ssl/webssl/server.crt
SSLCertificateChainFile /etc/ssl/webssl/server.key
SSLCertificateChainFile /etc/ssl/webssl/ca.crt
ServerName is.ypu.edu.tw:443
DocumentRoot /var/www/html/ypu-sso/public
<Directory "/var/www/html/ypu-sso/public">
AllowOverride All
</Directorys/
X/VirtualHost>

[root@is conf.d]# pwd /etc/httpd/conf.d [root@is conf.d]#

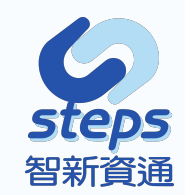

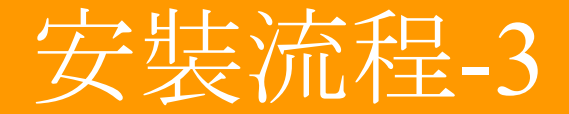

### **で**啟動網頁伺服器

```
語法:
開啟 systemctl start httpd
開機啟用 systemctl enable httpd
```

```
[root@is:/
[root@is /]# systemctl enable httpd
[root@is /]# systemctl start httpd
[root@is /]#
```

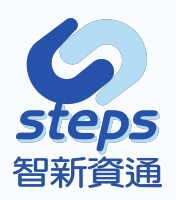

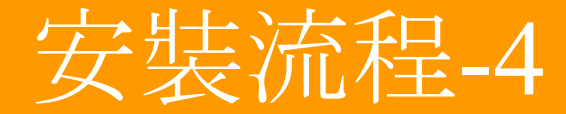

### **で**資料庫套件安裝

### 語法:yum -y install mariadb mariadb-server

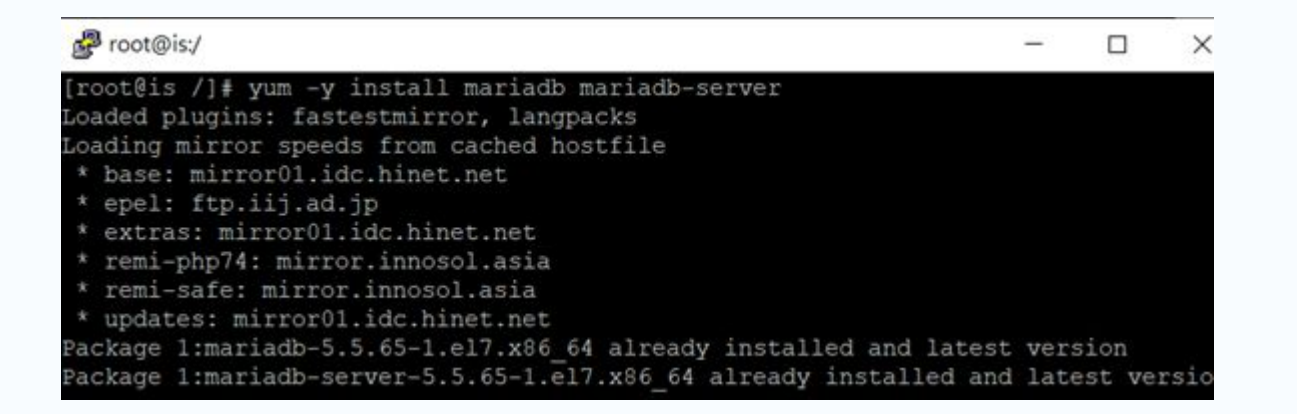

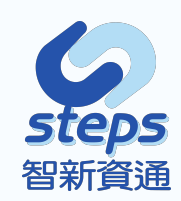

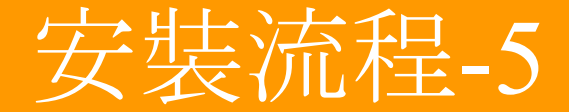

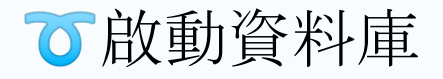

```
語法:
開啟 systemctl start mariadb
開機啟用 systemctl enable mariadb
```

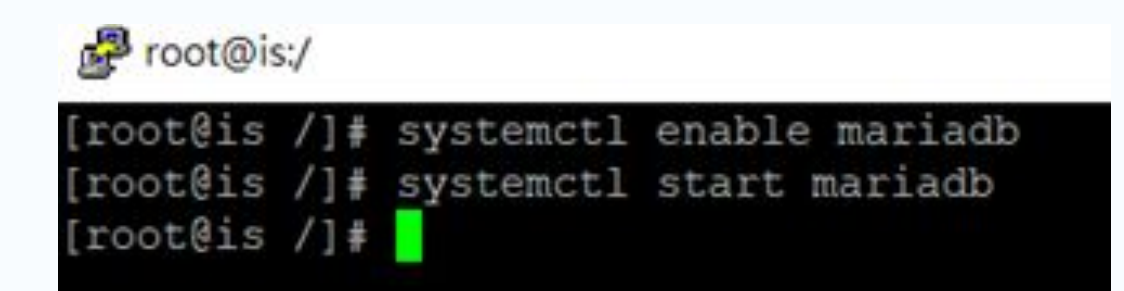

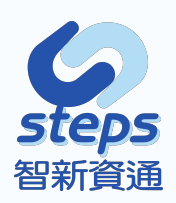

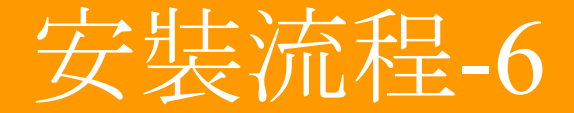

### **<b> <b> <b>**

### 語法:mysqladmin -u root password 密碼

Proot@is:/

[root@is /]# mysqladmin -u root password

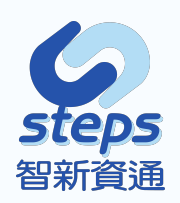
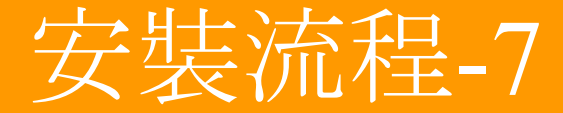

### **で**程式語言套件安裝

## 語法:yum -y install php php-mysql php-gd php-mbstring

### Proot@is:/

| <pre>[root@is /]# yum -y install php php-mysql php-gd php-mbstring</pre>            |           |
|-------------------------------------------------------------------------------------|-----------|
| Loaded plugins: fastestmirror, langpacks                                            |           |
| Loading mirror speeds from cached hostfile                                          |           |
| * base: mirror01.idc.hinet.net                                                      |           |
| * epel: ftp.iij.ad.jp                                                               |           |
| * extras: mirror01.idc.hinet.net                                                    |           |
| * remi-nhp74: mirror innosol asia                                                   |           |
| trami_cafe: mirror inneed acia                                                      |           |
| * undatas; mirror01 ide binst nat                                                   |           |
| - updates, milliordi.ide.ininet.net                                                 | 1 - 17 -  |
| Package pnp-mysdi-5.4.10-48.el/.x80_04 is obsoleted by pnp-mysdina-7.4.0-           | 1.el/.I   |
| emi.x86_64 which is already installed                                               |           |
| Resolving Dependencies                                                              |           |
| > Running transaction check                                                         |           |
| > Package php.x86_64 0:7.4.6-1.el7.remi will be updated                             |           |
| > Package php.x86 64 0:7.4.7-1.el7.remi will be an update                           |           |
| > Processing Dependency: php-cli(x86-64) = 7.4.7-1.el7.remi for package             | : php-7   |
| 4.7-1.el7.remi.x86.64                                                               |           |
| $\rightarrow$ Processing Dependency: php-common(x86-64) = 7.4.7-1.el7 remi for pack | are nh    |
| n-7 A 7-1 al7 rani y66 64                                                           | agor ph   |
| $p^{-1}$                                                                            | and a min |
| > Processing Dependency: pnp-sodium(x86-64) = /.4./-1.el/.remi for pack             | age: pn   |
| p-/.4./-1.el/.rem1.x86_64                                                           |           |
| > Package php-gd.x86_64 0:7.4.6-1.el7.remi will be updated                          |           |
| > Package php-gd.x86_64 0:7.4.7-1.el7.remi will be an update                        |           |
|                                                                                     |           |

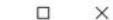

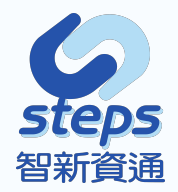

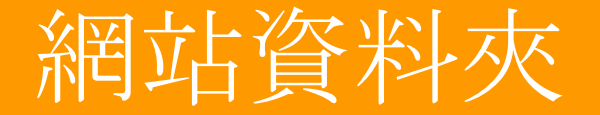

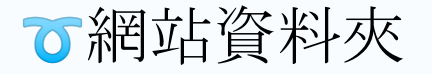

## 位置: /var/www/html/ypu-sso

### Proot@is:/media/cdrom/? ?蜡?蝣?

[root@is 原始程式碼] # pwd /media/cdrom/原始程式碼 [root@is 原始程式碼]# 1s ypu-sso.zip [root@is 原始程式碼]# cp ypu-sso.zip /var/www/html/ [root@is 原始程式碼]#

### Proot@is:/var/www/html

root@is html]# ls [root@is html] # unzip ypu-sso.zip rchive: ypu-sso.zip creating: ypu-sso/ inflating: ypu-sso/composer.lock inflating: ypu-sso/modules statuses.json inflating: ypu-sso/composer.json creating: ypu-sso/database/ creating: ypu-sso/database/factories/ inflating: ypu-sso/database/factories/UserFactory.php inflating: ypu-sso/database/.gitignore creating: ypu-sso/database/seeds/ inflating: ypu-sso/database/seeds/DatabaseSeeder.php creating: ypu-sso/public/ extracting: vpu-sso/public/robots.txt creating: ypu-sso/public/modules/ creating: ypu-sso/public/modules/teacher/ creating: ypu-sso/public/modules/teacher/js/ inflating: ypu-sso/public/modules/teacher/js/index.js inflating: ypu-sso/public/modules/teacher/js/show.js inflating: ypu-sso/public/modules/teacher/js/editPosition.js inflating: vpu-sso/public/modules/teacher/is/transfer.is

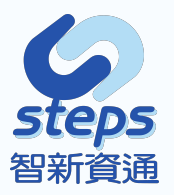

# 資料結構說明

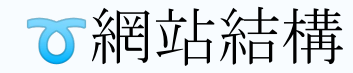

| 2 | root@is:/var/ | www/htm | l/ypu-sso |
|---|---------------|---------|-----------|
|---|---------------|---------|-----------|

| [root@is yp | u-s: | so] <b>#</b> ls | -al   |         |    |    |       |                      |
|-------------|------|-----------------|-------|---------|----|----|-------|----------------------|
| 總計 2952     |      |                 |       |         |    |    |       |                      |
| drwxrwxr-x. | 14   | apache          | steps | 4096    | 6月 | 23 | 17:18 |                      |
| drwxr-xr-x. | 4    | root            | root  | 4096    | 7月 |    | 14:51 |                      |
| drwxrwxr-x. |      | apache          | steps | 4096    | 6月 | 12 | 15:32 | app                  |
| -rwxrwxr-x. |      | apache          | steps | 1686    | 5月 | 26 | 10:54 | artisan              |
| drwxrwxr-x. |      | apache          | steps | 4096    | 5月 | 26 | 10:54 | bootstrap            |
| -rw-rw-r    |      | apache          | steps | 28131   | 5月 | 26 | 10:54 | CHANGELOG.md         |
| -rw-rw-r    |      | apache          | steps | 1920    | 6月 | 2  | 18:11 | composer.json        |
| -rw-rw-r    |      | apache          | steps | 265150  | 6月 |    | 18:11 | composer.lock        |
| -rw-rr      |      | apache          | steps | 1973494 | 5月 |    | 16:28 | composer.phar        |
| drwxrwxr-x. |      | apache          | steps | 4096    | 6月 | 10 | 14:19 | config               |
| drwxrwxr-x. | 4    | apache          | steps | 4096    | 6月 | 16 | 10:43 |                      |
| -rw-rr      |      | apache          | steps | 1179    | 6月 | 15 | 18:33 | .env                 |
| -rw-rw-r    |      | apache          | steps | 900     | 5月 | 26 | 10:54 | .env.example         |
| drwxrwxr-x. |      | apache          | steps | 4096    | 7月 | 20 | 13:59 | .git                 |
| -rw-rw-r    |      | apache          | steps | 214     | 5月 | 29 | 14:37 | .gitignore           |
| drwxrwxr-x. | 15   | apache          | steps | 4096    | 6月 | 15 | 18:29 |                      |
| -rw-rw-r    |      | apache          | steps | 259     | 6月 | 15 | 18:29 | modules statuses.jso |
| -rw-rw-r    |      | apache          | steps | 1013    | 5月 | 26 | 10:54 | package.json         |
| -rw-rw-r    |      | apache          | steps | 637420  | 5月 | 26 | 10:54 | package-lock.json    |
| -rw-rw-r    |      | apache          | steps | 1297    | 5月 | 26 | 10:54 | phpunit.xml          |
| drwxrwxr-x. |      | apache          | steps | 4096    | 6月 | 17 | 11:56 |                      |
| -rwxrwxr-x. |      | apache          | steps | 1099    | 5月 | 26 | 10:54 | readme.md            |
| drwxrwxr-x. |      | apache          | steps | 4096    | 5月 | 26 | 10:54 |                      |
| drwxrwxr-x. |      | apache          | steps | 4096    | 6月 |    | 20:00 | routes               |
| -rw-rw-r    |      | apache          | steps | 563     | 5月 | 26 | 10:54 | server.php           |
| drwxrwxr-x. |      | apache          | steps | 4096    | 5月 | 29 | 14:32 | storage              |
| drwxrwxr-x. | 4    | apache          | steps | 4096    | 5月 | 26 | 10:54 |                      |
| drwxr-xr-x. | 58   | apache          | steps | 4096    | 6月 | 2  | 18:19 |                      |
| -rw-rw-r    |      | apache          | steps | 538     | 5月 | 26 | 10:54 | webpack.mix.js       |
| [root@is yp | u-s: | 50]#            |       |         |    |    |       |                      |

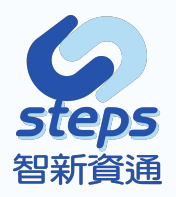

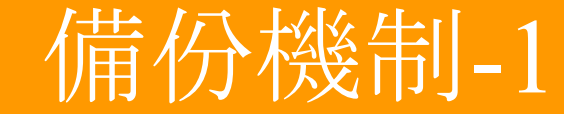

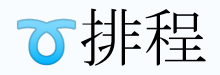

語法:cat /var/spool/cron/root

Proot@is:/
[root@is /] # hostname
is.ypu.edu.tw
[root@is /] # cat /var/spool/cron/root
05 3 \* \* \* /backup/data/data.sh
05 3 \* \* \* /backup/system/system.sh
[root@is /] #

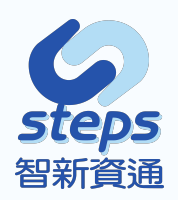

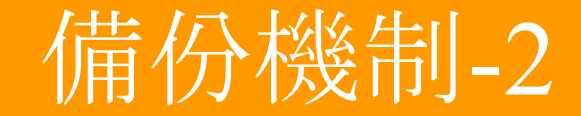

### ℃備份流程

## 語法: /backup/system/system.sh /backup/data/data.sh

#### Proot@is:/backup/data [root@is backup] # pwd /backup [root@is backup]# ls [root@is backup]# cd data/ [root@is data]# ls 1 2 3 4 5 6 data.sh [root@is data]# cat data.sh a=\$(echo `(date +%w)`) mkdir /backup/data/\$a rm -fr /backup/data/\$a/\* tar cfz /backup/data/\$a/www\$a.tgz /var/www/html/ypu-sso ;2>/dev/null tar cfz /backup/data/\$a/mysql\$a.tgz /var/lib/mysql ;2>/dev/null [root@is data]# ls -al 0 悤計 78480 4096 7月 19 03:05 . drwxr-xr-x. 2 root root 4096 7月 21 10:43 .. drwxr-xr-x. 9 root root -rw-r--r--. 1 root root 51398884 7月 19 03:05 mysql0.tgz -rw-r--r--. 1 root root 28864276 7月 19 03:05 www0.tgz [root@is data]# ls -al 1 總計 78440 4096 7月 20 03:05 . drwxr-xr-x. 2 root root drwxr-xr-x. 9 root root 4096 7月 21 10:43 ... -rw-r--r--. 1 root root 51356016 7月 20 03:05 mysgl1.tgz -rw-r--r-. 1 root root 28864276 7月 20 03:05 www1.tgz [root@is data]#

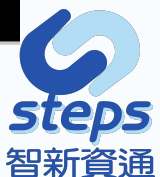

## 服務、可靠、專業、熱情、分享 Service Trusty Experts Passion Share

智新資通股份有限公司 02-2351-8068 service@steps.com.tw

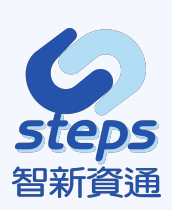